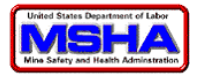

# MSHA Form 7000-1 Online Filing Procedures Prepared August, 2009

Form 7000-1 – Accident, Injury, and Illness

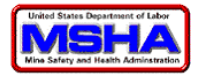

# **Table of Contents**

| ГАВLE OF CONTENTS                                     |    |  |
|-------------------------------------------------------|----|--|
| FORM 7000-1 — ACCIDENT, INJURY, AND ILLNESS           | 3  |  |
| Regulations                                           | 3  |  |
| Penalties for Failure to Report                       | 3  |  |
| Log on to EGOV                                        | 3  |  |
| Registration                                          | 7  |  |
| Create Initial Form                                   | 11 |  |
| REVIEW PREVIOUSLY FILED ACCIDENT, INJURY, AND ILLNESS | 22 |  |
| CREATE RETURN TO DUTY                                 |    |  |
| Revise E-Document                                     | 32 |  |

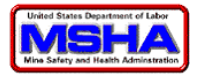

# Form 7000-1 — Accident, Injury, and Illness

A Mine **Accident, Injury, and Illness Form (7000-1)** must be completed for those incidents defined as "accidents, occupational injuries," or "occupational illnesses."

# Regulations

Section 50.20 of Part 50, Title 30, Code of Federal Regulations (CFR), requires preparing and filing a report with MSHA for each accident, occupational injury, or occupational illness occurring at the mine operation. This includes all accidents, injuries, and illnesses as defined in **Part 50**, whether your employees or a contractor's employees are involved. You must complete and mailed a **Form 7000-1** within 10 working days after an accident or occupational injury occurs, or after the diagnosis of an occupational illness.

# Penalties for Failure to Report

This report is required by law (**30 USC §813; 30 CFR Part 50**). Failure to report can result in civil action for relief under **30 United States Codes (USC) 9818** respecting an operator of a coal or other mine, and assessment of a civil penalty against an operator of a coal or other mine under **30 USC 9820(a)**.

An individual subject to the **Federal Mine Safety and Health Act of 1977 (30 USC 9801 at seq.),** who knowingly makes a false statement in any report can be punished by a *fine* of not more than \$10,000 or by *imprisonment* for not more than five years, *or both* under **30 USC §820(f).** 

Any individual who knowingly and willfully makes a false, fictitious, or fraudulent statement, conceals a material fact, or makes a false, fictitious, or fraudulent entry with respect to any matter within the jurisdiction of any agency of the US can be punished by a *fine* of not more than \$10,000, or *imprisoned* for not more than five years, *or both* under **18 USC 91001**.

# Log on to EGOV

**30 CFR Part 50.201** requires a complete **Mine Accident, Injury, and Illness Form (7000-1)** for any incidents defined as "accidents," "occupational injuries," or "occupational illnesses." (The definitions of those terms are also located in **30 CFR Part 50.201.)** Create an initial **7000-1 form** when a new accident, occupational injury, or occupational illness occurs.

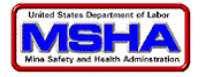

1. To complete the form online, open a web browser window, enter <u>www.MSHA.gov</u> in the address bar, and press enter. The window below opens.

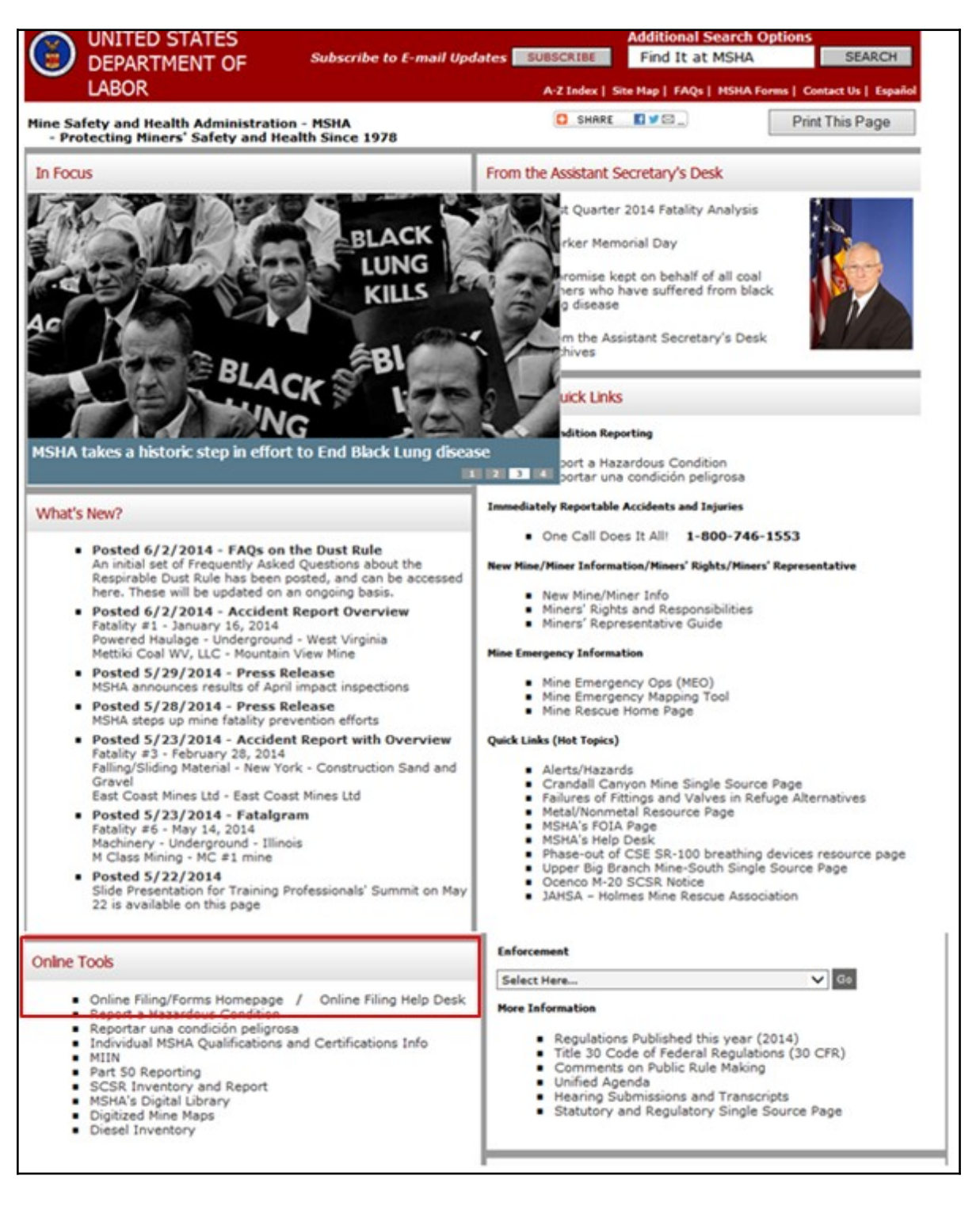

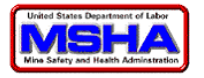

2. Log on to the EGOV system under **Online Tools** in the left column, click the **Online Filing/Forms Homepage** link.

| _ |                                                        |
|---|--------------------------------------------------------|
| • | Online Filing/Forms Homepage / Online Filing Help Desk |
|   | Report a Hazardous Condition                           |
|   | Reportar una condición peligrosa                       |
|   | Individual MSHA Qualifications and Certifications Info |
|   | MIIN                                                   |
| • | Part 50 Reporting                                      |
|   | SCSR Inventory and Report                              |
| • | MSHA's Digital Library                                 |
|   | Digitized Mine Maps                                    |
|   | Diesel Inventory                                       |

3. The window below opens.

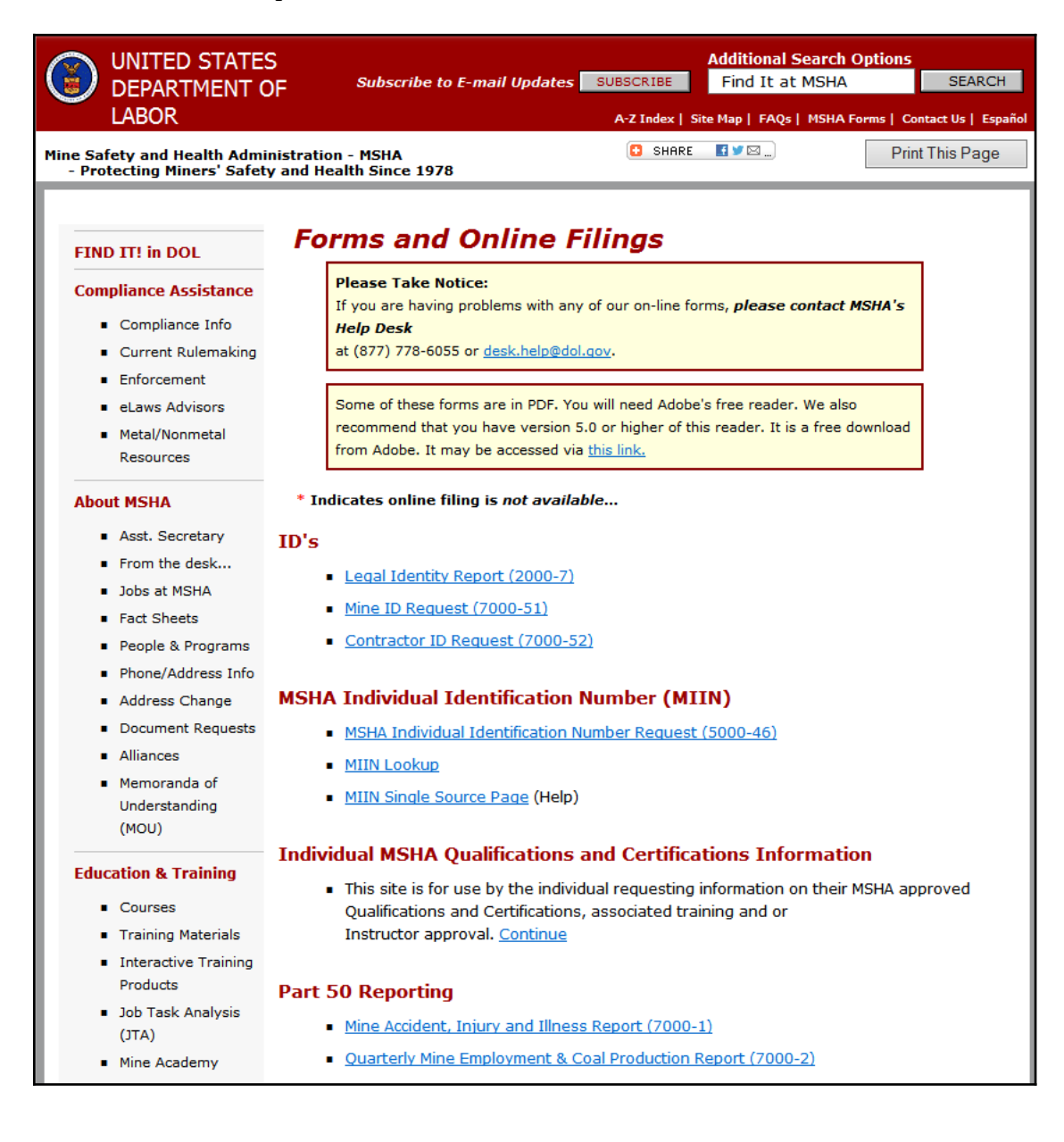

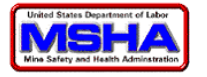

4. Under **Part 50 Reporting,** click the **Mine Accident**, **Injury and Illness Report (7000-1)** link.

# Part 50 Reporting

- Mine Accident, Injury and Illness Report (7000-1)
- <u>Quarterly Mine Employment & Coal Production Report (7000-2)</u>
- 5. This opens the **MSHA Forms and Online Filings,** shown below.

| UNITED STATES<br>DEPARTMENT OF<br>LABOR                                      | Subscribe to E-mail Updates SUBSCRIBE<br>A-Z Index   Si                                                                                                    | Additional Search O<br>Find It at MSHA<br>ite Map   FAQs   MSHA Fo | SEARCH                        |
|------------------------------------------------------------------------------|----------------------------------------------------------------------------------------------------|--------------------------------------------------------------------|-------------------------------|
| Mine Safety and Health Administration<br>- Protecting Miners' Safety and Hea | I - MSHA Government Share                                                                                                    | u 🗹 🗹 🛄                                                            | Print This Page               |
| MSHA Forms and Online Filings                                                |                                                                                                    |                                                                    |                               |
| Form number:                                                                 | MSHA Form 7000-1                                                                                                    |                                                                    |                               |
| Form name:                                                                   | Mine Accident, Injury and Illness Re                                                                                                    | port                                                               |                               |
| Description:                                                                 | If an accident, injury or illness occurs at<br>at a mine, mine operators are required<br>the incident to MSHA using<br>Form 7000-1.                                                                                                    | or in conjunction<br>to report the circu                           | with activity<br>Imstances of |
| OMB Control Number and 1219-0007; 7/31/2014<br>Expiration Date:              |                                                                                                    |                                                                    |                               |
| Filing Options:                                                              | Form 7000-1, Mine Accident, Injury and Illness Report can be filed<br>online electronically or the form fill version can be completed, printed<br>(or printed and filled in manually) and sent to MSHA according to the<br>instructions provided below. |                                                                    |                               |
|                                                                              | <u>File online electronically</u><br><u>Form fill, print and mail or fax</u><br><u>Change online filing registration inform</u>                                                                                                    | nation                                                             |                               |
| Filing Instructions:                                                         | Detailed Instructions for completing For<br>Injury and Illness Report<br>Definitions of terms used in Form 7000<br>Illness Report                                                                                                    | m 7000-1, Mine A                                                   | Accident,<br>Injury and       |

## 6. Under Filing Options, click File Online Electronically.

| Filing Options: | Form 7000-1, Mine Accident, Injury and Illness Report can be filed online<br>form fill version can be completed, printed (or printed and filled in manual<br>MSHA according to the instructions provided below |
|-----------------|----------------------------------------------------------------------------------------------------|
|                 | <u>File online electronically</u><br><u>Form fill, print and mail or fax</u><br><u>Change online filing registration information</u>                                                                           |

r.

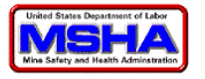

### **7.** The MSHA **Login** page opens.

| UNITED STATES                                                                                  | Subscribe to E-mail Updates                                           | Advanced Search<br>Find It In MSHA        |
|------------------------------------------------------------------------------------------------|-----------------------------------------------------------------------|-------------------------------------------|
| DEPARTMENT OF LABOR                                                                            | A-Z Index   Site Map   FAQs   MSHA Form                               | ns   About MSHA   Contact Us   En Español |
| Mine Safety and Health Administratio<br>MSHA - Protecting Miners' Safety and Health Since 1978 | n                                                                     | 🖹 Print This Page                         |
|                                                                                                | Frequently asked questions about login and secu                       | rity                                      |
| Login                                                                                          |                                                                       |                                           |
| Email Address                                                                                  |                                                                       |                                           |
| Password                                                                                       | I forgot my passwe                                                    | ord                                       |
|                                                                                                | Login                                                                 |                                           |
| Registration                                                                                   |                                                                       |                                           |
| <u>New EGov users</u>                                                                          | register here                                                         |                                           |
|                                                                                                |                                                                       |                                           |
|                                                                                                | Return To Main Me                                                     | inu                                       |
|                                                                                                |                                                                       |                                           |
| FAOs   Freedom of Information Act   Priva                                                      | cy & Security Statement   Disclaimers   Customer Survey   Online Fili | ing Help Desk   Contact Us                |
|                                                                                                | ey a security statement possibilities   Customer Survey   Online Fin  | ng neip besk   conductos                  |

8. If you have previously registered, enter your **E-mail Address** and **Password.** You can then begin the filing an initial 7000-1 online.

# OR

Register as a new EGOV user by clicking the **New EGOV users register here** link under **Registration,** then following the steps below under **Registration.** 

# Registration

Register as a new EGOV user by clicking the **New EGOV users register here** link under **Registration,** then following the steps below.

#### Note:

You only need to register ONCE; however, the registration must be complete, including clicking the link you receive in the confirmation e-mail from MSHA.

1. Click the **New EGOV users register here** link.

| UNITED STATES                                                                                   | Subscribe to E-mail Updates                                            | Advanced Search<br>Find It In MSHA       |
|-------------------------------------------------------------------------------------------------|------------------------------------------------------------------------|------------------------------------------|
| DEPARTMENT OF LABOR                                                                             | A-Z Index   Site Map   FAQs   MSHA Forms                               | s   About MSHA   Contact Us   En Español |
| Mine Safety and Health Administration<br>MSHA - Protecting Miners' Safety and Health Since 1978 | 1                                                                      | 🖹 Print This Page                        |
|                                                                                                 | Frequently asked questions about login and securit                     | <u>لا</u>                                |
| Login<br>Email Address<br>Password<br>Registration<br>• <u>New EGov users n</u>                 | Login I forgot my passwor                                              | <u>d</u>                                 |
|                                                                                                 | Return To Main Men                                                     | ñ                                        |
| FAQs   Freedom of Information Act   Privac                                                      | y & Security Statement   Disclaimers   Customer Survey   Online Filing | g Help Desk   Contact Us                 |

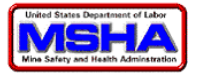

2. The window below opens.

| Registration Information                                                                                                    |                     |       |  |
|----------------------------------------------------------------------------------------------------|---------------------|-------|--|
| Contact Information                                                                                                    | Company Information |       |  |
| *Email Address                                                                                                    | *Company Name       |       |  |
| *Password                                                                                                    | * Street/P.O. Box   |       |  |
| *Confirm Password                                                                                                    | *City               |       |  |
| *First Name                                                                                                    | *Country USA        |       |  |
| *Last Name                                                                                                    | *State Select a     | State |  |
| * Title                                                                                                    | *Zip Code           |       |  |
| *Contact Phone                                                                                                    | *Company Phone      |       |  |
| (* Required Fields)                                                                                                    |                     |       |  |
| Password requirements: <ul> <li>Must be 8-15 characters in length</li> <li>Must contain one uppercase character and one special character (IE;!,&amp;,%,\$,@,#)</li> <li>Cannot contain any of the following characters (&gt;,&lt;,*)</li> </ul> Register |                     |       |  |

3. Enter the following information. Remember, the red asterisk (\*) indicates the information is required, and not optional.

#### **Contact Information**

- a. **\*Email Address** Enter the e-mail address where you want notifications sent
- \*Password Must be between from 8 to 15 characters long, containing 1 uppercase and 1 special character. It cannot, however, contain these characters: <, >, or \*
- c. **\*Confirm Password** Re-enter the password you chose
- d. **\*First Name** Enter your first name
- e. \*Last Name Enter your last name
- f. **\*Title** Enter your title
- g. \*Contact Phone Enter your telephone number

#### **Company Information**

- a. **\*Company Name** Enter your company name
- b. \*Street/P.O. Box Enter your street address or P.O. Box
- c. **\*City** Enter the city
- d. **\*Country** Select your country from the drop down list
- e. \*State Enter or select the State from the drop-down list
- f. **\*Zip Code** Enter the ZIP code
- g. **\*Company Phone** Enter your company phone number. For example, this may be a main telephone number, instead of your direct number.

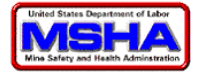

4. When done, click **Register.** 

#### CAUTION!

You *cannot edit* the information once you click **Register.** Therefore, make sure all entries are correct before clicking **Register**.

If the form is incomplete and you click **Register**, you are *not registered* because the form is not complete.

5. The window below opens.

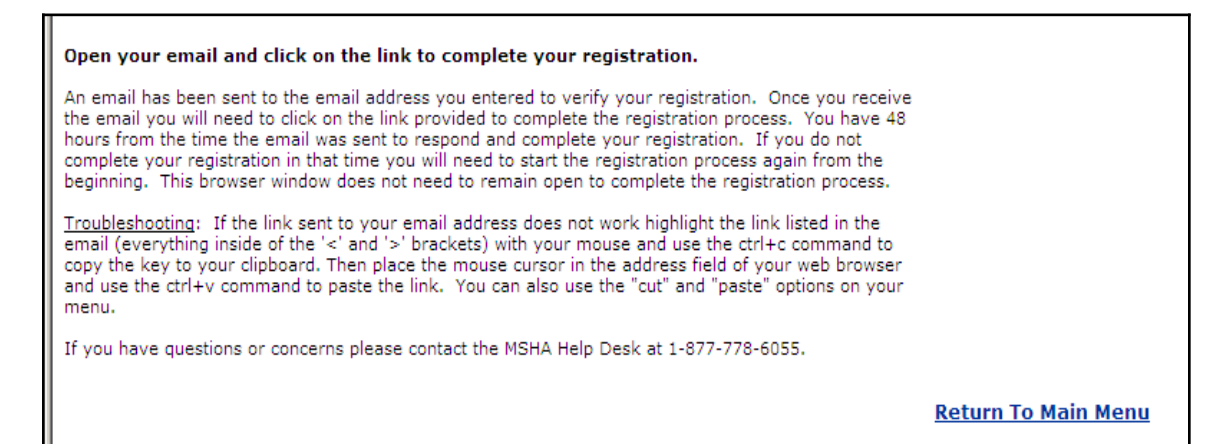

6. And you will receive an e-mail similar to this one.

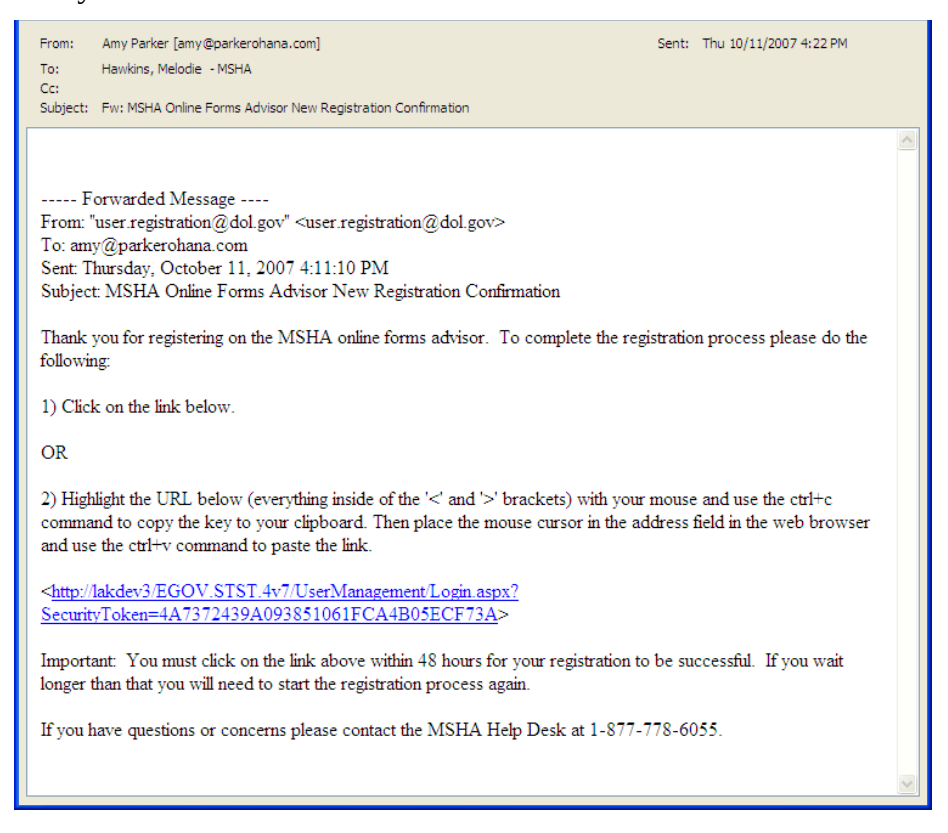

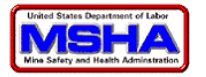

7. You are not finished until you click the link in the e-mail. If you do not click the link in the e-mail, your EGOV registration is not complete.

## NOTE:

You must click the link in the e-mail within 48 hours to complete your registration.

#### Verification

To complete your registration with EGOV, follow the instructions in the e-mail and either click the link or copy and paste the URL to confirm the registration. You have **48 hours** to do this. Failure to respond within 48 hours causes the system disregard your registration.

#### NOTE:

You must click the link in the e-mail within **48 hours** to confirm your registration.

You can either click the link in your e-mail, or copy-and-paste the URL in the address field of a web browser window. Remember, registration is not complete until you respond to the confirmation e-mail.

8. After clicking the link in your e-mail, the confirmation window below opens.

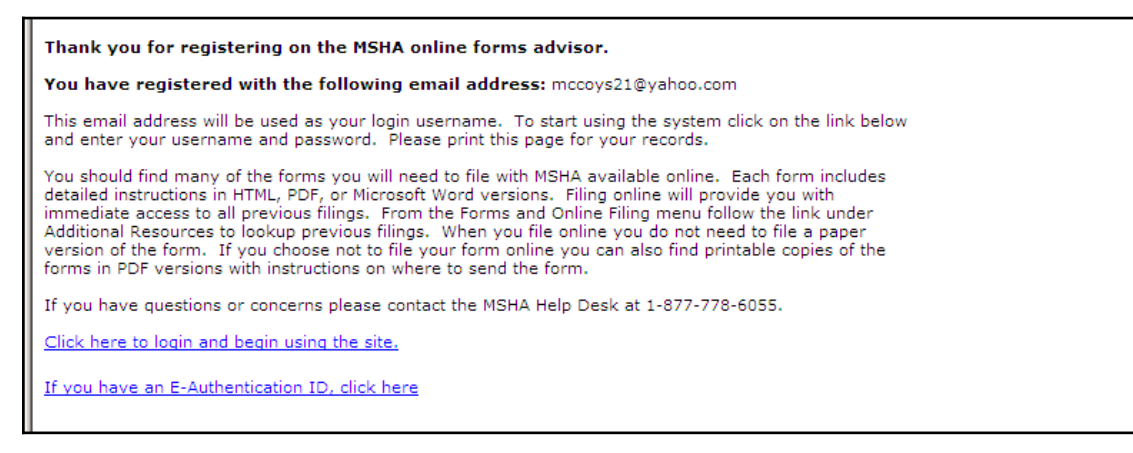

- 9. Once you have completed the EGOV registration, you can begin filing your forms online.
- 10. Click the **Click here to login and begin using the site** link to begin filing your forms and information online.

#### NOTE:

If the e-mail address used in the registration needs changed, contact **MSHA's Help Desk** at **1-877-778-6055;** 6 AM - 8 PM Eastern Time, Monday through Friday.

#### **Multiple Filers**

If your company has multiple filers and needs more than one person to access the online forms, contact **MSHA's Help Desk** at the numbers above and give them the e-mail addresses you need linked together so they can see each other's forms.

Once you have registered, received your confirmation e-mail, and click on the link contained in it, you can begin filing your forms online.

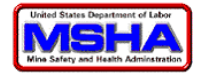

# **Create Initial Form**

There are eight steps to file an initial injury form online. At each window in the EGOV system, you are told which step you are on as listed below.

- 1. Step 1: Select type of form submission;
- 2. Step 2: Fill out mine information Enter the Mine Information;
- 3. Step 3: Fill out the accident information;
- 4. Step 4: Specify the accident location;
- 5. Step 5: Accident Date/Time;
- 6. Step 6: Fill out accident equipment information and witness information; and
- 7. Step 7: Enter Individuals injured or ill from this occurrence
- 8. Step 8: Summary

#### **CAUTION!**

If you spent more than 20 minutes on a page, the system automatically logs you off due to inactivity. If this occurs, you will have to log back in and begin again.

The top of the page has all eight steps listed, and the step you are currently working on is in red. Each step also has its title (step description) in blue at the top of its page, as shown below.

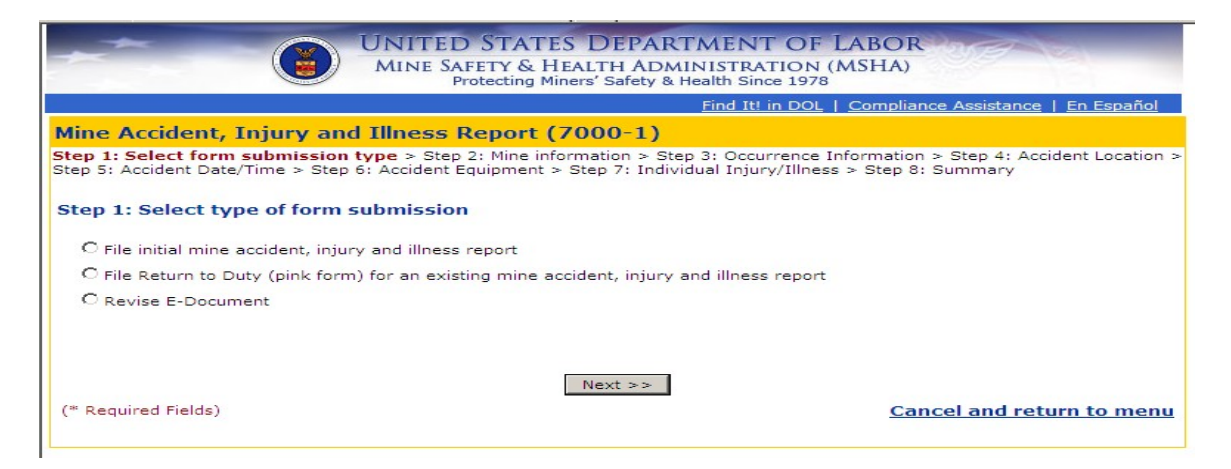

We discuss each step in detail below.

## **NOTES:**

Any field with an asterisk (\*) is **required**.

The form is not case-sensitive, so you may use upper- or lower-case letters. However, the information is transferred to MSHA *exactly* as you entered it.

#### 1. Step 1: Select Type of Form Submission

Click the button by the type of submission you are creating, **File initial mine accident**, **injury, and illness report**, **File Return to Duty Report (pink form) for an existing mine accident**, **injury, and illness report**, or a **Revise E-Document**.

For this section, we will only discuss how to submit an original 7000-1 form. If you need to file a <u>Return to Duty Report</u>, please see that section.

| CAUTION!                                                                                          |
|---------------------------------------------------------------------------------------------------|
| If you did not file the original 7000-1 online, you cannot file the <b>Return to Duty</b> online. |

Select **File initial mine accident, injury and illness report**, then click **Next**.

| UNITED STATES DEPARTMENT OF LAR<br>MINE SAFETY & HEALTH ADMINISTRATION (MSI<br>Protecting Miners' Safety & Health Since 1978                                                                                                    | BOR HA)                          |  |  |
|----------------------------------------------------------------------------------------------------|----------------------------------|--|--|
| Find It! in DOL   Co                                                                                                    | mpliance Assistance   En Español |  |  |
| Mine Accident, Injury and Illness Report (7000-1)                                                                                                    |                                  |  |  |
| Step 1: Select form submission type > Step 2: Mine information > Step 3: Occurrence Information > Step 4: Accident Location > Step 5: Accident Date/Time > Step 6: Accident Equipment > Step 7: Individual Injury/Illness > Step 8: Summary |                                  |  |  |
| Step 1: Select type of form submission                                                                                                    |                                  |  |  |
| O File initial mine accident, injury and illness report                                                                                                    |                                  |  |  |
| C File Return to Duty (pink form) for an existing mine accident, injury and illness report                                                                                                    |                                  |  |  |
| C Revise E-Document                                                                                                    |                                  |  |  |
| Next >>                                                                                                    |                                  |  |  |
| (* Required Fields)                                                                                                    | Cancel and return to menu        |  |  |
|                                                                                                    |                                  |  |  |

## 2. Step 2: Fill out Mine Information

The window below opens. Enter the following information.

| Mine Accident, Injury and Illness Report (7000-1)                                                                                                    |                                  |  |  |
|----------------------------------------------------------------------------------------------------|----------------------------------|--|--|
| Step 1: Select form submission type > Step 2: Mine information > Step 3: Occurrence Information > Step 4: Accident Location > Step 5: Accident Date/Time > Step 6: Accident Equipment > Step 7: Individual Injury/Illness > Step 8: Summary |                                  |  |  |
| Step 2: Fill out Mine infor                                                                                                    | mation                           |  |  |
| * Mine ID                                                                                                    | Lookup Mine Information          |  |  |
|                                                                                                    |                                  |  |  |
| * Are you a contractor?                                                                                                    | O Yes O No Contractor ID         |  |  |
| * Has there been an accident<br>that must be immediately                                                                                                    | C Yes C No                       |  |  |
| reported to MSHA?                                                                                                    |                                  |  |  |
|                                                                                                    | A Back Navt >>                   |  |  |
|                                                                                                    | << book Next >>                  |  |  |
| (* Required Fields)                                                                                                    | <u>Cancel and return to menu</u> |  |  |

\* **Mine ID** – Enter the Mine ID for where the event took place.

To lookup mine information, enter the **Mine ID** then click **Lookup Mine Information**. The **Mine Name, Operator Name, Location,** and **Type** all appear below the **Mine ID**.

**NOTE:** Lookup Mine Information The Lookup Mine Information button is *not* designed to search for valid Mine IDs. You must know the Mine ID before continuing.

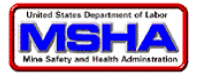

\* **Are you a contractor?** — Select **Yes** or **No.** If you select **Yes** you must then enter your **Contractor ID.** 

**\*Has there been an accident that must be immediately reported to MSHA?** Select **Yes** or **No.** Selecting **Yes** sends you to **Step 3,** while selecting **No** sends you to **Step 4.** 

Click Next.

#### 3. Step 3: Fill out Accident Information

# TIP:

Remember, you only see this window if you have selected **"Immediately Reportable"** in **Step 2.** 

The window below opens. Enter the following information.

|   | Mine Accident, Injury and Illness Report (7000-1)                                                                                                    |  |  |  |
|---|----------------------------------------------------------------------------------------------------|--|--|--|
|   | Step 1: Select form submission type > Step 2: Mine information > <b>Step 3: Occurrence Information</b> > Step 4: Accident Location > Step 5: Accident Date/Time > Step 6: Accident Equipment > Step 7: Individual Injury/Illness > Step 8: Summary |  |  |  |
| l | Step 3: Fill out accident information                                                                                                    |  |  |  |
| l | Name of Investigator                                                                                                    |  |  |  |
|   | Day Investigation<br>Started                                                                                                    |  |  |  |
|   | Steps taken to prevent                                                                                                    |  |  |  |
|   | * Select the Accident Code<br>Select an accident code 🔽                                                                                                    |  |  |  |
|   | << Back Next >>                                                                                                    |  |  |  |
| I | (* Required Fields) <u>Cancel and return to menu</u>                                                                                                    |  |  |  |

**Name of Investigator** — Enter the full name of the investigator. (This is the person at the company *not* an MSHA Inspector.)

**Date Investigation Started** —Enter the date the investigation for this event started (format: **MMDDYYYY**).

**Steps Taken to Prevent Recurrence** — Enter a description of steps taken to prevent a recurrence of the event.

**Select the Accident Code** from the drop-down list shown to the right.

Click Next.

4. Step 4: Specify the Accident Location

The window below opens. Enter the following information.

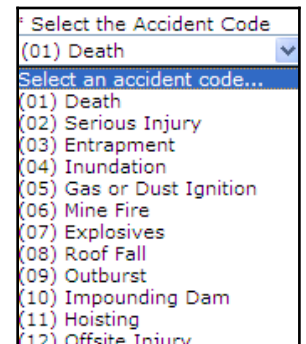

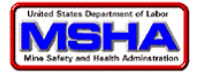

| Mine Accident, Injury                                                                                                    | and Illness Report (7000)     | -1)     |  |
|----------------------------------------------------------------------------------------------------|-------------------------------|---------|--|
| Step 1: Select form submission type > Step 2: Mine information > Step 3: Occurrence Information > <b>Step 4: Accident Location</b> > Step 5: Accident Date/Time > Step 6: Accident Equipment > Step 7: Individual Injury/Illness > Step 8: Summary |                               |         |  |
| Step 4: Specify the acc                                                                                                    | ident location                |         |  |
| * Select the code that best describes where the Accident/Injury/Illness occurred. If it was a surface location,<br>please select only the location. If it was an underground location, select the location and the underground mining<br>method.   |                               |         |  |
| Surface Location                                                                                                    | Not a surface location        |         |  |
| OR                                                                                                    |                               |         |  |
| Underground Location                                                                                                    | Not an underground location 💌 |         |  |
| Underground Mining Method                                                                                                    | N/A                           |         |  |
|                                                                                                    | << Back                       | Next >> |  |

Select the code that best describes where the Accident/Injury/Illness occurred.

\* **Surface Location OR Underground Location** — Select the location from the appropriate drop-down list, describing where the event occurred. This is the description within the overall mine site, and not necessarily the designation of the mine itself as surface or underground.

**Underground Mining Method** — If you select **Underground** as the location, you should select the underground mining method from the drop-down list. (However, this is optional.)

**Note:** If you entered a **Surface Location** *do not* enter an **Underground Mining Method**.

Click Next.

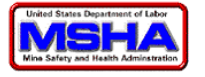

### 5. Step 5: Accident Date/Time

The window below opens. Enter the following information.

| Mine Accident, Injury and Illness Report (7000-1)                                                                                                    |
|----------------------------------------------------------------------------------------------------|
| Step 1: Select form submission type > Step 2: Mine information > Step 3: Occurrence Information > Step 4: Accident Location ><br>Step 5: Accident Date/Time > Step 6: Accident Equipment > Step 7: Individual Injury/Illness > Step 8: Summary |
| Step 5: Fill out the date and time information of the accident                                                                                                    |
| * Date of Accident                                                                                                    |
| * Time of Accident 💿 am O pm 🗖 Accident Time is Unknown                                                                                                    |
| * Time Shift Started 🛛 💿 am O pm                                                                                                    |
| * Describe Fully the Conditions Contributing to the Accident/Injury/Illness, and Quantify the Damage or Impairment (limited to 384 characters)                                                                                                 |
| Tripped over rolled material and twisted ankle.                                                                                                    |
| << Back Next >>                                                                                                    |
| (* Required Fields) <u>Cancel and return to menu</u>                                                                                                    |

- a. \* Date of Accident Enter the date the event occurred (format: MMDDYYYY). If this is an illness, use the date the illness was diagnosed, or lost work time began.
- b. **\* Time of Accident** Enter the time of day the accident occurred (format: HH:MM) and select either AM or PM. If the specific time is unknown enter 9999.
- c. \* **Time Shift Started** Enter the time the shift started during which the event occurred (format: HH:MM) and select either the AM or PM indicator. If the specific time is unknown or left blank, enter 9999.
- d. \* Describe Fully the Conditions Contributing to the Accident/Injury/Illness, and Quantify the Damage or Impairment — In this text field, enter up to 384 characters describing the conditions of the event. Include the complete step-bystep sequence of events leading to the incident, and a description of any property damage.

This detailed description helps provide the basis for accident and injury analyses, which are intended to assist the mining industry in preventing future occurrences. Please refer to **CFR Part 50** for more detailed information about what your narrative should include.

Remember, narratives are available for public viewing. Therefore, *do not include employee names in the narrative.* Instead, generic terms such as Employee, Coworker, and so forth.

e. Click **Next**.

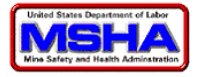

#### 6. **Step 6: Fill out accident equipment information and witness information**

The window below opens. Enter the information below. If there was equipment involved, indicate the type, manufacturer, and model. If equipment was not involved, leave the fields blank.

| and the state of the second state of the second state of the secon |                                                                               |  |  |  |
|----------------------------------------------------------------------------------------------------|-------------------------------------------------------------------------------|--|--|--|
| Mine Accident, Injury and Illness Report (7000-1)                                                                                                    |                                                                               |  |  |  |
| Step 1: Select form submission type > Step 2: Mi                                                                                                    | ne information > Step 3: Occurrence Information > Step 4: Accident Location > |  |  |  |
| Step 5: Accident Date/Time > Step 6: Accident                                                                                                    | Equipment > Step 7: Individual Injury/Illness > Step 8: Summary               |  |  |  |
|                                                                                                    |                                                                               |  |  |  |
| Step 6: Fill out accident equipment info                                                                                                    | ormation and witness name                                                     |  |  |  |
| If there was equipment involved indicate the type manufacturer and model below. If equipment was not involved                                                                                                    |                                                                               |  |  |  |
| leave the fields blank.                                                                                                    |                                                                               |  |  |  |
| Tuno                                                                                                    |                                                                               |  |  |  |
| Туре                                                                                                    |                                                                               |  |  |  |
| Manufacturer                                                                                                    | Model Number                                                                  |  |  |  |
|                                                                                                    |                                                                               |  |  |  |
|                                                                                                    |                                                                               |  |  |  |
| If there was a witness please enter the nar                                                                                                    | ne of that person below. If there was not a witness then leave the            |  |  |  |
| field blank.                                                                                                    |                                                                               |  |  |  |
| Name of Witness                                                                                                    |                                                                               |  |  |  |
| ,                                                                                                    |                                                                               |  |  |  |
|                                                                                                    |                                                                               |  |  |  |
|                                                                                                    | << Back Next >>                                                               |  |  |  |
| (* Required Fields)                                                                                                    | Cancel and return to menu                                                     |  |  |  |
| (                                                                                                    | ouncer una recum to mena                                                      |  |  |  |
|                                                                                                    |                                                                               |  |  |  |

- a. **Equipment Type** Enter the type of equipment involved.
- b. Manufacturer Enter the manufacturer of the equipment.
- c. **Model Number** Enter the model number of the equipment.
- d. Name of Witness Enter the name(s) of any witness(es)
- e. Click Next.

#### 7. Step 7: Enter Individuals injured or ill from this occurrence.

The window below opens. Select either **Yes** or **No** to the question: **Were there any individuals injured or ill as a result of this occurrence?** 

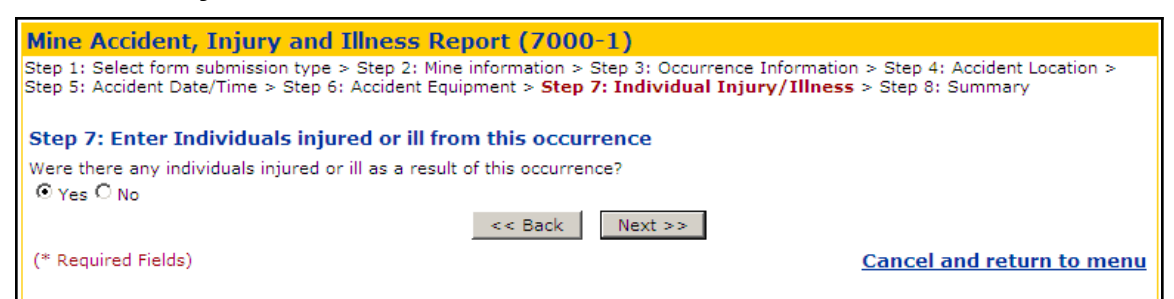

Select **No** if there were no injuries or illnesses, and click **Next.** You are taken to the <u>Summary</u> page to review your document.

Select **Yes** if there were any injuries or illness resulting from this occurrence and click **Next.** 

The window below opens. It has three sections, which we have shown individually.

| Mine Accident, Injury and Illnes                                                                                                    | s Report (7000-1) |  |  |
|----------------------------------------------------------------------------------------------------|-------------------|--|--|
| Step 1: Select form submission type > Step 2: Mine information > Step 3: Occurrence Information > Step 4: Accident Location > Step 5: Accident Date/Time > Step 6: Accident Equipment > <b>Step 7: Individual Injury/Illness</b> > Step 8: Summary |                   |  |  |
| Individual Information                                                                                                    |                   |  |  |
| * Name of Injured/Ill Employee                                                                                                    |                   |  |  |
| * Last Four Digits of Social Security Number                                                                                                    |                   |  |  |
| * Regular Job Title                                                                                                    |                   |  |  |
| * Date of Birth                                                                                                    |                   |  |  |
| * Sex                                                                                                    | O Male O Female   |  |  |
| * Did this injury/illness result in death?                                                                                                    | C Yes C No        |  |  |
| * Did this injury/illness result in permanent disability?                                                                                                    | C Yes C No        |  |  |

Individual Information (first section)

- i. \* Name of Injured/Ill Employee —Enter the name of person injured or made ill.
- ii. **\* Last Four Digits of Social Security Number** Enter the last four digits of this person's Social Security Number.
- iii. **\* Regular Job Title** Enter the persons job title. Do not confuse their title with the work activity occurring during the event. For example, a Mechanic who is injured while driving a front-end loader still has the job title of Mechanic.
- iv. **\* Date of Birth** Enter their birth date (format: MMDDYYYY).
- v. Sex Select either Male or Female.
- vi. **\* Did this injury/illness result in death?** Select either **Yes** or **No** for whether this event directly led to a fatality.

#### Note:

Select **No** for deaths from natural causes, such as fatal heart attacks, strokes, and so forth.

vii. \* Did this injury/illness result in permanent disability? — Select either Yes or No. A permanent disability is any injury or occupational illness other than death that results in the partial or complete loss of use of any member (partial member) of the body, or a permanent impairment of body functions, or which permanently and totally incapacitates the injured person from following any gainful occupation.

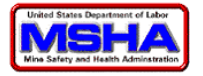

## Accident Information (second section)

Enter the following information in the Accident Information section.

| Accident Information                                       |                                                        |
|------------------------------------------------------------|--------------------------------------------------------|
| * What directly inflicted injury or illness?               |                                                        |
| * Nature of injury or illness                              |                                                        |
| * Part of the body affected                                |                                                        |
| * Occupational Illness                                     | This injury does not involve an occupational illness 💌 |
| * Employee's work activity when<br>injury/illness occurred |                                                        |
| * Experience in this job title                             | Years Weeks                                            |
| * Experience at this mine                                  | Years Weeks                                            |
| * Total mining experience                                  | Years Weeks                                            |
|                                                            |                                                        |

- viii. **\* What directly inflicted injury or illness?** Enter object or substance that directly caused the injury or illness.
- ix. \* Nature of injury or illness Enter the nature of the injury/illness that occurred as a result of this event. Describe the principal physical characteristics using common medical terms, such as puncture wound, third-degree burn, and so forth. If more than one injury/illness occurred, enter the most severe one. If no one injury/illness is more severe than the others enter multiple injuries.
- x. **\* Part of the body affected** Enter the part of the body affected. If it is more than one body part, enter the one most severely affected. If no one body part is affected more than the others, enter **multiple**.
- xi. **\* Occupation Illness** The default setting for this field is **This injury does not involve an occupational illness.** If the injured person has an occupational illness, select it from the list.
- xii. **\* Employee's work activity when injury/illness occurred** Enter the activity the person was performing when the event occurred.
- xiii. **\* Experience in this job title** Enter the number of **Years** (0-99) and/or **Weeks** (0-51) this person has worked in this job title.
- xiv. **\* Experience at this mine** Enter the number of **Years** (0-99) and/or **Weeks** (0-51) this person has worked at this mine.
- xv. \* Total mining experience Enter the number of Years (0-99) and/or Weeks (0-51) this person has worked in all mining operation(s) (cumulative experience in the field).

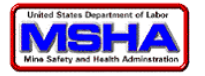

# Return to Duty Information (third section)

Enter the following information in the **Return to Duty Information** only if the person has returned to full duty *without restrictions*.

| Return to Duty Information                                                                                                    |                                                                                                    |
|----------------------------------------------------------------------------------------------------|----------------------------------------------------------------------------------------------------|
| Was this person permanently transferred or terminated as a result of this occurrence?                                                                                | C Yes C No                                                                                                    |
| Has the person returned to work at full<br>capacity?                                                                                                    | C Yes C No                                                                                                    |
| Date returned to regular job at full capacity<br>or was terminated/transferred                                                                                       |                                                                                                    |
| Number of workdays the person did not<br>report to the workplace between date of<br>occurrence and date the person returned to<br>work or was terminated/transferred |                                                                                                    |
| Number of workdays the person was<br>restricted on work activity between date of<br>occurrence and date the person returned to<br>work or was terminated/transferred |                                                                                                    |
| If the person has not returned to work of<br>submission today it must be updated wh<br>Duty option at the begining of this form                                      | or information on the termination or transfer is not available with the<br>nen the information is available. You can do this by selecting the Return To<br>when you are ready. |
|                                                                                                    |                                                                                                    |
|                                                                                                    | << Back Next >>                                                                                                    |

- xvi. **Permanently Transferred or Terminated** —Select **Yes** or **No.** This must be a direct result of the event.
- xvii. Return to work at full capacity Select Yes or No.If you answered No, click Next.

If you choose **Yes** answer the remaining questions in this section, then click **Next.** 

- xviii. Date Returned to Regular Job —Select Yes or No.
   Enter the date this person returned to work at full capacity without restrictions (format: MMDDYYYY). If they were transferred or terminated as a result of this incident, enter the transfer or termination date here.
  - xix. **Number of Days Away from Work** —Enter the number of days (0-9999). This should reflect the number of days this person would have worked, but could not as a result of this event. It should not include the actual day of the injury, or days the employee would not normally have worked (e.g. weekends, holidays, days on which the mine was not operating).
  - xx. **Number of Days Restricted Work Activity** Enter the number of days (0-9999).

This number should include the number of days this person worked a permanent job at less than full-time or could not perform all aspects of the job. It should also include the number of days this person was assigned to another job on a temporary basis.

- xxi. When finished, click **Next**.
- xxii. The window below opens. This window gives you the opportunity to enter another person who may have been injured in the same incident without having to

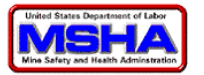

fill out all of the previous information. If there was only one person injured or ill click **Next.** 

| Mine Accid                                                                                                    | ent, Injury and Illness               | Report (7000-1)        |  |  |
|----------------------------------------------------------------------------------------------------|---------------------------------------|------------------------|--|--|
| Step 1: Select form submission type > Step 2: Mine information > Step 3: Occurrence Information > Step 4: Accident Location > Step 5: Accident Date/Time > Step 6: Accident Equipment > Step 7: Individual Injury/Illness > Step 8: Summary |                                       |                        |  |  |
| Step 7: Enter Individuals injured or ill from this occurrence                                                                                                    |                                       |                        |  |  |
| SSN                                                                                                    | SSN Full Name                         |                        |  |  |
| 5555                                                                                                    | Todd Helton <u>Delete</u> <u>Edit</u> |                        |  |  |
|                                                                                                    |                                       | Add Another Individual |  |  |

# 8. Step 8: Summary

A summary window similar to the one below following will appear:

| Mine Accident, Inju                                                                                                    | ry and Illness Report (7           | (000-1)                                 |                       |             |
|----------------------------------------------------------------------------------------------------|------------------------------------|-----------------------------------------|-----------------------|-------------|
| Step 1: Select form submission type > Step 2: Mine information > Step 3: Occurrence Information > Step 4: Accident Location ><br>Step 5: Accident Date/Time > Step 6: Accident Equipment > Step 7: Individual Injury/Illness > <b>Step 8: Summary</b> |                                    |                                         |                       |             |
|                                                                                                    |                                    |                                         |                       |             |
| Mine information                                                                                                    | Edit                               |                                         |                       |             |
| Mine ID                                                                                                    | 48-00977                           |                                         |                       |             |
| Mine Name                                                                                                    | Black Thunder                      |                                         |                       |             |
| Mine Type                                                                                                    | Surface/ Coal                      |                                         |                       |             |
| Company Name                                                                                                    | Thunder Basin Coal Company L       | le                                      |                       |             |
|                                                                                                    |                                    |                                         |                       |             |
| Occurrence information                                                                                                    | on <u>Edit</u>                     |                                         |                       |             |
| Injury/Illness Location                                                                                                    | Underground - (04) Intersection    | 1                                       |                       |             |
| Underground Mining                                                                                                    | (01) Longwall                      |                                         |                       |             |
| Method                                                                                                    |                                    |                                         |                       |             |
| Accident Date                                                                                                    | 10/3/2007                          | Accider                                 | nt Time               | 1:34 PM     |
| Time Shift Started                                                                                                    | 9:30 AM                            |                                         |                       |             |
| Conditions Contributing                                                                                                    | to the Accident/Injury/Illnes      | c                                       |                       |             |
| While observing mining a pi                                                                                                    | iece of rock fell and struck ee on | ∍<br>left shoulder causing a cut that r | required 10 stitches. |             |
| Name of Witness                                                                                                    | Joe Horn                           |                                         |                       |             |
| Number of People                                                                                                    | 1                                  |                                         |                       |             |
| Affected                                                                                                    |                                    |                                         |                       |             |
| Individual Illness/Inju                                                                                                    | ury information <u>Edit</u>        |                                         |                       |             |
|                                                                                                    | - 11.0.1                           |                                         |                       |             |
| Name<br>Degular Job Title                                                                                                    | Shuttle Driver                     | Last Four SSN                           | 10/5/1022             |             |
| Sev                                                                                                    | Male                               | Date of Birth                           | 10/5/1955             |             |
| What inflicted                                                                                                    | Fall of Rock                       | Nature of Injury/Illness                | Cut/Laceration        |             |
| Part of Body Affected                                                                                                    | Shoulder                           | Result in Death?                        | No                    |             |
| Result in Disability?                                                                                                    | No                                 | Occupational Illness<br>Code            |                       |             |
| Work Activity when<br>Injured                                                                                                    | Observer                           |                                         |                       |             |
| Experience at Job Title                                                                                                    | 22 Years and 7 Weeks               |                                         |                       |             |
| Experience at Mine                                                                                                    | 3 Years and 2 Weeks                |                                         |                       |             |
| Total Experience                                                                                                    | 34 Years and 14 Weeks              |                                         |                       |             |
|                                                                                                    |                                    |                                         |                       |             |
| Submit this form to M                                                                                                    | SHA                                |                                         | Cancel and est        | um to more  |
|                                                                                                    |                                    |                                         | Cancel and ret        | arn to menu |

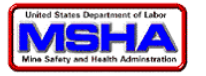

This is your last opportunity to review the form and make any needed corrections. Click the appropriate **Edit** link in each section to edit that section. When finished click the **Submit this form to MSHA** button.

A window similar to the one below opens.

| Mine Accident, Inju                                                                                                    | ry and Illness Report             | (7000-1)                              |                                |                        |
|----------------------------------------------------------------------------------------------------|-----------------------------------|---------------------------------------|--------------------------------|------------------------|
|                                                                                                    |                                   |                                       |                                |                        |
| The E-Document Number for this submission is # 730401. This number is your confirmation that MSHA has received your filing. |                                   |                                       |                                |                        |
| This form has been submitted to MSHA, Office of Injury and Employment. Please print a copy of this form for your records.   |                                   |                                       |                                |                        |
| Mine information                                                                                                    |                                   |                                       |                                |                        |
|                                                                                                    |                                   |                                       |                                |                        |
| Mine ID                                                                                                    | 48-00977                          |                                       |                                |                        |
| Mine Name                                                                                                    | Black Thunder                     |                                       |                                |                        |
| Mine Type                                                                                                    | Surface/ Coal                     |                                       |                                |                        |
| Company Name                                                                                                    | Thunder Basin Coal Company        | / Llc                                 |                                |                        |
|                                                                                                    |                                   |                                       |                                |                        |
| Occurrence information                                                                                                    | on                                |                                       |                                |                        |
|                                                                                                    |                                   |                                       |                                |                        |
| Injury/Illness Location                                                                                                    | Underground - (04) Intersect      | ion                                   |                                |                        |
| Underground Mining                                                                                                    | (01) Longwall                     |                                       |                                |                        |
| Hethod                                                                                                    |                                   |                                       |                                |                        |
| Accident Date                                                                                                    | 10/3/2007                         | A                                     | ccident Time                   | 1:34 PM                |
| Time Shift Started                                                                                                    | 9:30 AM                           |                                       |                                |                        |
|                                                                                                    |                                   |                                       |                                |                        |
| Conditions Contributing                                                                                                    | to the Accident/Injury/Illn       | ess                                   |                                |                        |
| While observing mining a pi<br>stitches and a fractured left                                                                | iece of rock fell and struck ee o | on the left shoulder and left foot. I | EE suffered a cut to Left show | ulder that required 10 |
| Name of Witness                                                                                                    | loe Horn                          |                                       |                                |                        |
| Number of People                                                                                                    | 1                                 |                                       |                                |                        |
| Affected                                                                                                    |                                   |                                       |                                |                        |
| <b>x</b>                                                                                                    |                                   |                                       |                                |                        |
| Individual liness/inju                                                                                                    | ury Information                   |                                       |                                |                        |
| Namo                                                                                                    | Todd Holton                       | Lact Four SSN                         |                                |                        |
| Regular Job Title                                                                                                    | Driver                            | Date of Birth                         | 10/5/1953                      |                        |
| Sex                                                                                                    | Male                              | Date of birth                         | 10/0/1900                      |                        |
| What inflicted                                                                                                    | Fall of Rock                      | Nature of Injury/Illnes               | s Cut/Laceration               |                        |
| Injury/Illness                                                                                                    |                                   | 1                                     |                                |                        |
| Part of Body Affected                                                                                                    | Shoulder                          | Result in Death?                      | No                             |                        |
| Result in Disability?                                                                                                    | No                                | Occupational Illness<br>Code          |                                |                        |
| Work Activity when                                                                                                    | Observer                          |                                       |                                |                        |
| Injured                                                                                                    | 22 Years and 7 Weaks              |                                       |                                |                        |
| Experience at Job Title                                                                                                    | 22 rears and 7 weeks              |                                       |                                |                        |
| Experience at fille                                                                                                    | 5 Tears and 2 weeks               |                                       |                                |                        |
| Total Experience                                                                                                    | 34 Years and 14 Weeks             |                                       |                                |                        |
|                                                                                                    |                                   |                                       |                                |                        |
| Submission                                                                                                    |                                   |                                       |                                |                        |
| Submitted by Shelly McCov                                                                                                   | v on 9/19/2008                    | Phone Number                          | r (303) 231-5512               |                        |
|                                                                                                    |                                   |                                       |                                |                        |
| Submit this form to M                                                                                                    | SHA                               |                                       |                                |                        |
|                                                                                                    |                                   |                                       |                                | Return To Menu         |

The **EDocument Number for this submission** appears in **bold red** type at the top of this window. This is the unique number assigned by MSHA for every form submission created. It will also tell you that your form has been submitted to MSHA, Office of Injury and Employment Information (OIEI).

Do not click the **Submit this form to MSHA** button as it will only bring up a screen telling you the form has already been submitted to MSHA.

To return to the main menu click the **Return to menu** link. From there, you can enter another **7000-1** or enter a **Return to Work** form.

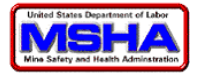

# **Review Previously Filed Accident, Injury, and Illness**

You may want to review previously file forms. If they were filed online, you can view them online. It will show the user all the forms they have entered into the system since its inception based on the information entered. To do this, follow the steps below.

1. From MSHA's web page, click the **Forms/Online Filing** link.

| F | Online Filing/Forms Homepage / Online Filing Help Desk |
|---|--------------------------------------------------------|
|   | Report a Hazardous Condition                           |
|   | Reportar una condición peligrosa                       |
|   | Individual MSHA Qualifications and Certifications Info |
|   | MIIN                                                   |
|   | Part 50 Reporting                                      |
|   | SCSR Inventory and Report                              |
|   | MSHA's Digital Library                                 |
|   | Digitized Mine Maps                                    |
|   | Diesel Inventory                                       |

2. The following window appears.

| UNITED STATES<br>DEPARTMENT O<br>LABOR                                                                                                    | S<br>Subscribe to E-mail Updates SUBSCRIBE Find It at MSHA SEARCH<br>A-Z Index   Site Map   FAQs   MSHA Forms   Contact Us   Español                                                                                                    |
|----------------------------------------------------------------------------------------------------|----------------------------------------------------------------------------------------------------|
| Mine Safety and Health Admi<br>- Protecting Miners' Safet                                                                                                    | inistration - MSHA 🖸 SHARE 🚺 Y 🖾 _ Print This Page Print This Page                                                                                                    |
| FIND IT! in DOL<br>Compliance Assistance<br>Compliance Info<br>Current Rulemaking<br>Enforcement<br>eLaws Advisors<br>Metal/Nonmetal                                                                                                    | Forms and Online Filings<br>Please Take Notice:<br>If you are having problems with any of our on-line forms, please contact MSHA's<br>Help Desk<br>at (877) 778-6055 or desk.help@dol.gov.<br>Some of these forms are in PDF. You will need Adobe's free reader. We also<br>recommend that you have version 5.0 or higher of this reader. It is a free download                                |
| Resources About MSHA                                                                                                    | from Adobe. It may be accessed via <u>this link.</u> * Indicates online filing is <i>not available</i>                                                                                                    |
| <ul> <li>Asst. Secretary</li> <li>From the desk</li> <li>Jobs at MSHA</li> <li>Fact Sheets</li> <li>People &amp; Programs</li> <li>Phone/Address Info</li> <li>Address Change</li> <li>Document Requests</li> <li>Alliances</li> <li>Memoranda of<br/>Understanding<br/>(MOU)</li> </ul> | ID's  Leaal Identity Report (2000-7)  Mine ID Request (7000-51)  Contractor ID Request (7000-52)  MSHA Individual Identification Number (MIIN)  MSHA Individual Identification Number Request (5000-46)  MIIN Lookup  MIIN Single Source Page (Help)  Individual MSHA Qualifications and Certifications Information                                                                            |
| Education & Training<br>Courses<br>Training Materials<br>Interactive Training<br>Products<br>Job Task Analysis<br>(JTA)<br>Mine Academy                                                                                                    | <ul> <li>This site is for use by the individual requesting information on their MSHA approved Qualifications and Certifications, associated training and or Instructor approval. <u>Continue</u></li> <li>Part 50 Reporting         <ul> <li>Mine Accident, Injury and Illness Report (7000-1)</li> <li>Quarterly Mine Employment &amp; Coal Production Report (7000-2)</li> </ul> </li> </ul> |

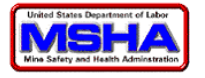

3. From the **Forms and Online Filings** page, scroll down and under **Additional Resources**, click the **Lookup previously filed forms** link.

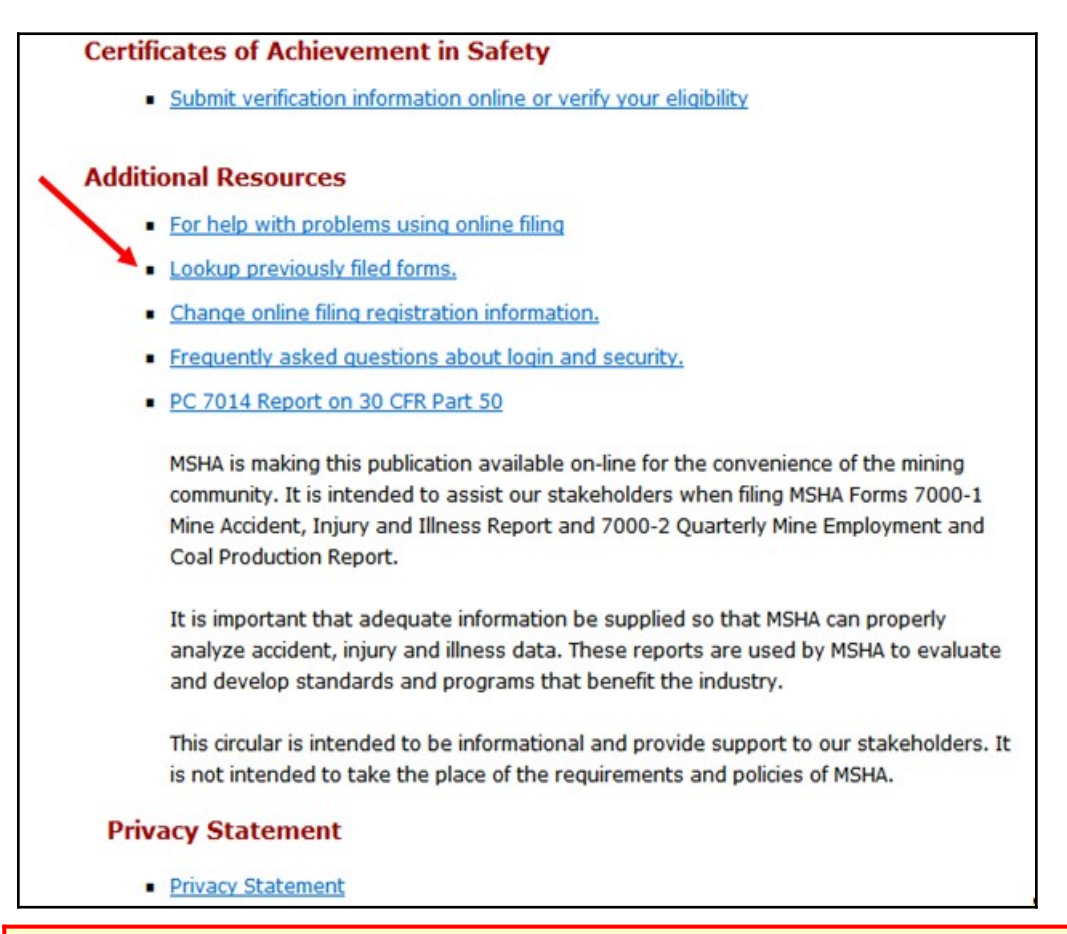

#### NOTE:

Anyone can enter a Mine ID or Contractor ID and have forms returned. However, unless you were the original filer or have been linked as a multiple filer you will not be able to review the forms.

4. A window similar to the following will then appear.

| UNITED STATES                                                                                   | UNITED STATES Subscribe to E-mail Updates Advanced Search<br>Find It In MSHA |                                            |
|-------------------------------------------------------------------------------------------------|------------------------------------------------------------------------------|--------------------------------------------|
| DEPARTMENT OF LABOR                                                                             | A-Z Index   Site Map   FAQs   MSHA Fo                                        | rms   About MSHA   Contact Us   En Español |
| Mine Safety and Health Administration<br>MSHA - Protecting Miners' Safety and Health Since 1978 |                                                                              | 😑 Print This Page                          |
|                                                                                                 | Frequently asked questions about login and sec                               | curity                                     |
| Login                                                                                           |                                                                              |                                            |
| Email Address                                                                                   |                                                                              |                                            |
| Password                                                                                        | I forgot my passy                                                            | word                                       |
| Login                                                                                           |                                                                              |                                            |
| Registration                                                                                    |                                                                              |                                            |
| New EGov users register here                                                                    |                                                                              |                                            |
|                                                                                                 |                                                                              |                                            |
|                                                                                                 | <u>Return To Main M</u>                                                      | lenu                                       |
|                                                                                                 |                                                                              |                                            |
| FAQs   Freedom of Information Act   Privacy & Security Stateme                                  | nt   Disclaimers   Customer Survey   Online F                                | iling Help Desk   Contact Us               |

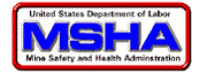

- 5. Log on with your EGOV user **Email Address** and **Password**.
- 6. From the **Forms** page on the <u>www.MSHA.gov</u> site, under **Additional Resources** near the bottom, click the **Lookup Previously filed Forms** link.
- 7. The window below opens.

| Lookup Previously Filed Forms                                                                                      |
|----------------------------------------------------------------------------------------------------|
| Please choose a method to lookup a previously filed form. Only forms filed on this site are available for viewing. |
| • Lookup all forms that I have filed (excludes 7000-2 forms)                                                       |
| $\odot$ Lookup all forms for a mine id (excludes 7000-2 forms)                                                     |
| O Lookup all forms for a contractor id (excludes 7000-2 forms)                                                     |
| $\odot$ Lookup only 7000-2 for a Mine Id                                                                           |
| $\bigcirc$ Lookup only 7000-2 for a Contractor Id                                                                  |
| Mine or Contractor ID (if you want to lookup by mine or contractor)                                                |
| Cancel and return to menu                                                                                          |

- 8. Select **Lookup all forms that I have filed.** You can also look at forms based on **Mine ID** or **Contractor ID**.
- 9. Click the **Lookup Previously filed Submissions** button.

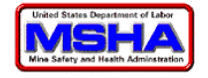

10. The window below opens showing you all of the forms you have filed.

| Mine Safety and Health A                            | Administration (MSHA) - U.S.                                               | Department of Labor - Looku | p Forms - Microsoft Internet Explorer provided b |                |
|-----------------------------------------------------|----------------------------------------------------------------------------|-----------------------------|--------------------------------------------------|----------------|
| File Edit View Favorites                            | Tools Help                                                                 |                             |                                                  | (b)            |
| 🌀 Back 🔹 🌍 🔹 🚺                                      | 🗃 🏠 🔎 Search   🛧 Fav                                                       | vorites 🙆 🔗 🌺 💓             | • 🔜 顓                                            |                |
| Address 🐻 http://lakdev3/EGov.                      | STST.4v7/LookupFormOptions.aspx                                            |                             |                                                  | Go Links       |
| U.S. Dep<br>Mine Safety a<br>Protecting Mine        | Dartment of Lab<br>and Health Administratio<br>ers' Safety and Health Sinc | 00r<br>n<br>e 1978          |                                                  |                |
| www.msha.go                                         | V                                                                          |                             | Advanced Options   Help                          |                |
|                                                     |                                                                            | F                           | nd It! in DOL 1. Compliance Assistance           |                |
| Lookup Previously F<br>Below is a listing of the fo | iled Forms<br>orms filed for the Mine ID 1                                 | 001900. To view a form clic | k on the E-Document number.                      |                |
| E-Document Number                                   | Submission Date                                                            | Form Type                   | Mine Id/Contractor Id                            |                |
| 1011                                                | 10/8/2003                                                                  | 7000-2                      | 1001900                                          |                |
| 5897                                                | 1/9/2004                                                                   | 7000-2                      | 1001900                                          |                |
| 12910                                               | 4/2/2004                                                                   | 7000-2                      | 1001900                                          |                |
| 49358                                               | 7/1/2004                                                                   | 7000-2                      | 1001900                                          |                |
| 88707                                               | 10/6/2004                                                                  | 7000-2                      | 1001900                                          |                |
| 125125                                              | 1/6/2005                                                                   | 7000-2                      | 1001900                                          |                |
| 160015                                              | 4/1/2005                                                                   | 7000-2                      | 1001900                                          |                |
| 205146                                              | 7/8/2005                                                                   | 7000-2                      | 1001900                                          |                |
| 249656                                              | 10/13/2005                                                                 | 7000-2                      | 1001900                                          |                |
| 282363                                              | 1/13/2006                                                                  | 7000-2                      | 1001900                                          |                |
| 275505                                              | 7/35/2006                                                                  | 7000-2                      | 1001900                                          |                |
| 407243                                              | 10/25/2006                                                                 | 7000-2                      | 1001900                                          |                |
| 407243                                              | 1/5/2007                                                                   | 7000-2                      | 1001900                                          |                |
| 453294                                              | 4/6/2007                                                                   | 7000-2                      | 1001900                                          |                |
| 489848                                              | 7/13/2007                                                                  | 7000-2                      | 1001900                                          |                |
| 521279                                              | 10/1/2007                                                                  | 7000-1                      | 1001900                                          |                |
| 521280                                              | 10/1/2007                                                                  | 7000-1                      | 1001900                                          |                |
|                                                     | Back                                                                       | To Lookup Options           |                                                  |                |
| )                                                   | 1990                                                                       |                             |                                                  | Cocal intranet |
|                                                     |                                                                            |                             |                                                  |                |

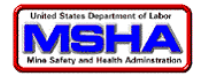

11. If you click a form to view that you did not file, you will see the warning message below.

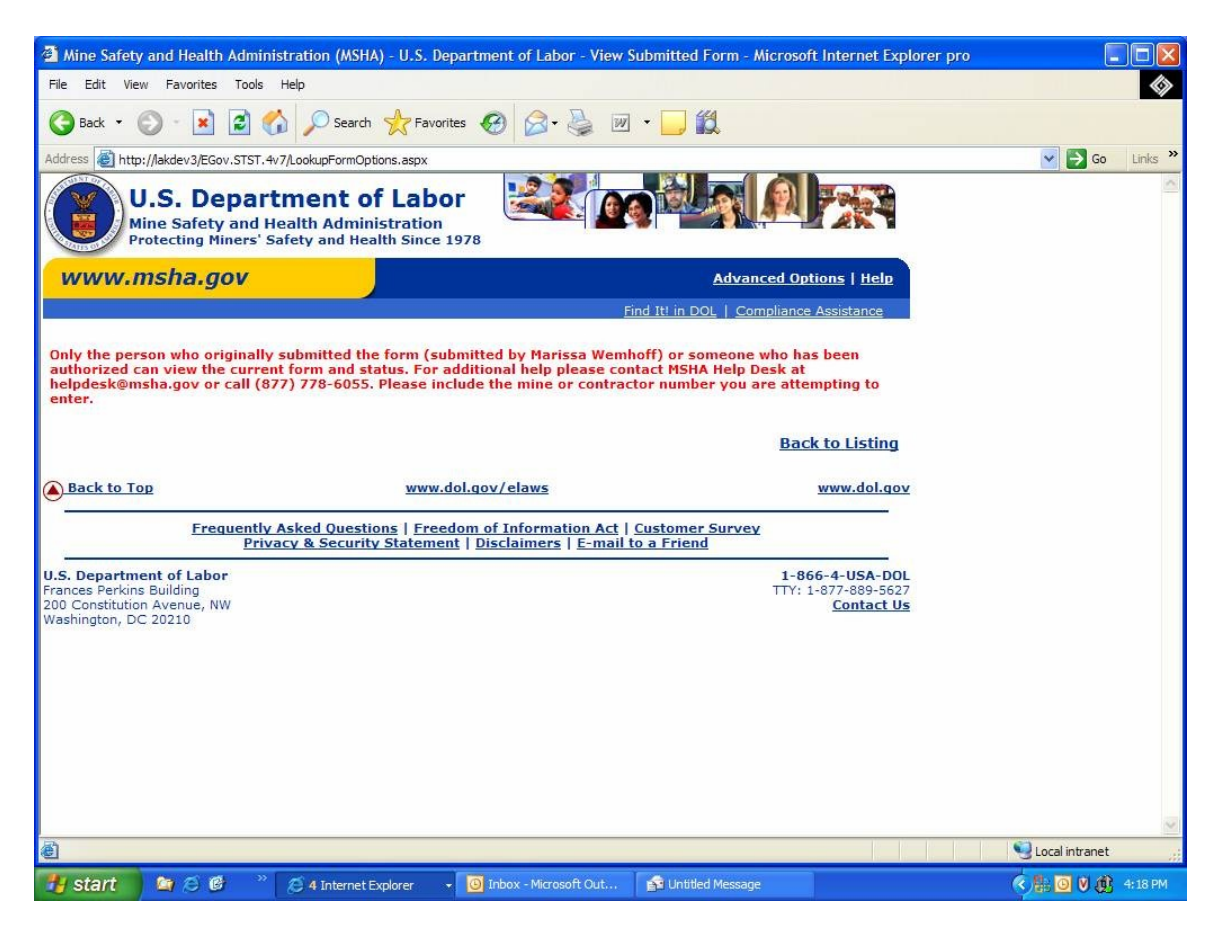

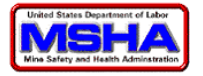

# **Create Return to Duty**

Fully complete this form when all return-to-duty information is available. If you know the employee has returned to work without restrictions at the time you are filing the original 7000-1 you can complete the **Return to Work** fields on the 7000-1 form itself, otherwise you will need to complete the **Return to Work** version here.

### **CAUTION!**

If you did not file the original 7000-1 online, you cannot file the return to work online. You can only file the **Return to Work** online if the original 7000-1 was filed online.

To create a 7000-1 Return to Work form, follow the steps below.

- 1. Select whether this is an initial mine accident, injury, and illness report or a **Return to Duty Report.**
- 2. **STEP 1: Select type of form submission** Select **File Return to Duty** and click the **Next** button.

|                                                                          | UNITED STATES DEPARTMEN<br>MINE SAFETY & HEALTH ADMINISTR<br>Protecting Miners' Safety & Health Si                                                                                                    | UT OF LABOR<br>ATION (MSHA)<br>ince 1978                                            |
|--------------------------------------------------------------------------|----------------------------------------------------------------------------------------------------|-------------------------------------------------------------------------------------|
|                                                                          | Find It                                                                                                    | t! in DOL   Compliance Assistance   En Español                                      |
| Mine Accident, Injury and                                                | Illness Report (7000-1)                                                                                                    |                                                                                     |
| Step 1: Select form submission to<br>Step 5: Accident Date/Time > Step 6 | ype > Step 2: Mine information > Step 3: Occ<br>i: Accident Equipment > Step 7: Individual Inju-<br>i: Accident Equipment > Step 7: Individual Inju-<br>ingle - Step 1: Step 1: Step | currence Information > Step 4: Accident Location ><br>ury/Illness > Step 8: Summary |
| Step 1: Select type of form so                                           | ubmission                                                                                                    |                                                                                     |
| C File initial mine accident, injury                                     | and illness report                                                                                                    |                                                                                     |
| C File Return to Duty (pink form)                                        | for an existing mine accident, injury and illne                                                                                                    | ss report                                                                           |
| O Revise E-Document                                                      |                                                                                                    |                                                                                     |
|                                                                          |                                                                                                    |                                                                                     |
| (* Required Fields)                                                      | Next >>                                                                                                    | Cancel and return to menu                                                           |

3. The window below opens.

| Mine Accident, Injury and Illness Report (7000-1)                                                                                                    |                                   |  |  |  |  |
|----------------------------------------------------------------------------------------------------|-----------------------------------|--|--|--|--|
| Step 1: Select form submission type > <b>Step 2: Mine information</b> > Step 3: Occurrence Information > Step 4: Accident Location ><br>Step 5: Accident Date/Time > Step 6: Accident Equipment > Step 7: Individual Injury/Illness > Step 8: Summary |                                   |  |  |  |  |
| Step 2: Fill out Mine                                                                                                    | Step 2: Fill out Mine information |  |  |  |  |
| * Mine ID                                                                                                    | Lookup Mine Information           |  |  |  |  |
|                                                                                                    | << Back Next >>                   |  |  |  |  |
| (* Required Fields)                                                                                                    | Cancel and return to menu         |  |  |  |  |

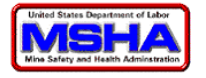

### 4. **Step 2: Fill Out Mine Information**

Enter the **\*Mine ID** (required even if the case involves a contractor), and click **Next**. A window similar to the one below opens.

| Mine Accident, Injury and Illr                                               | ness Report (7000-1)                                                  |                                                   |                                       |
|------------------------------------------------------------------------------|-----------------------------------------------------------------------|---------------------------------------------------|---------------------------------------|
| Below are the names of all the indivi<br>MSHA. Please click on the name of a | iduals from this mine that do not<br>in individual for which you wish | have return to duty i<br>to file return to duty i | information on file at<br>nformation. |
| NOTE: This list shows outstanding return to<br>Name of Injured or III Person | E-Document Number                                                     | rts originally filed electro                      | Submission Date                       |
| Yazzie                                                                       | 443908                                                                | M144                                              | 2/27/2007                             |
| Clifford                                                                     | 506409                                                                | 9GU                                               | 8/14/2007                             |
| Spelts                                                                       | 517336                                                                | VM3                                               | 10/5/2007                             |
| Imberi                                                                       | 538521                                                                | VM3                                               | 11/2/2007                             |
| Lownds                                                                       | 543184                                                                | 9GU                                               | 12/12/2007                            |
| Christy                                                                      | 551532                                                                |                                                   | 1/9/2008                              |
| Gotfredson                                                                   | 571166                                                                | ZC7                                               | 2/4/2008                              |
| Round                                                                        | 578962                                                                | C34                                               | 3/24/2008                             |
| Osborne                                                                      | 579099                                                                | 2ZU                                               | 3/25/2008                             |
| Todd Helton                                                                  | 730401                                                                |                                                   | 9/19/2008                             |

### NOTE:

After the OIEI office receives your materials (paper or online), it has eight (8) days to process it. If you need to process the **Return to Work** within that time, contact the OIEI office and they will try and process your forms immediately. Then the **Return to Work** should be available the next day.

5. You will be provided with a list of forms that have open **Return to Work** sections. Select a specific record by clicking the **Name of Injured** or **E Document Number** link for that record. If the **Return to Work** information was completed on the original 7000-1, that accident will not appear on the list. Additionally, if the accident resulted in death or was an accident only, it will not appear in the list.

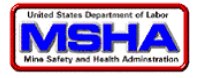

## 6. The following **Return to Duty** screen opens:

|                                                                                                    | ion                                                                                                    |                                                                                                    |                                         |
|----------------------------------------------------------------------------------------------------|----------------------------------------------------------------------------------------------------|----------------------------------------------------------------------------------------------------|-----------------------------------------|
|                                                                                                    | de terre forme d'an                                                                                                    |                                                                                                    |                                         |
| terminated as a result of th                                                                                                    | is occurrence?                                                                                                    | C Yes C No                                                                                                    |                                         |
| Date returned to regular jo<br>terminated/transferred                                                                                                    | b at full capacity or was                                                                                                    |                                                                                                    |                                         |
| Number of workdays the p<br>the workplace between dat<br>the person returned to wor<br>terminated/transferred                                                                                                    | erson did not report to<br>e of occurrence and date<br>k or was                                                                                                    |                                                                                                    |                                         |
| Number of workdays the p<br>work activity between date<br>the person returned to wor<br>terminated/transferred                                                                                                    | erson was restricted on<br>of occurrence and date<br>k or was                                                                                                    |                                                                                                    |                                         |
|                                                                                                    | Update Re                                                                                                    | turn To Work Information Cancel                                                                                                    |                                         |
|                                                                                                    |                                                                                                    |                                                                                                    |                                         |
| The form below is<br>Amendments or ch<br>from the mine ope                                                                                                    | the latest versio<br>hanges made by<br>erator or contract                                                                                                    | n of this Accident and Injury Forn<br>MSHA personnel based on addition<br>tor are reflected in the form.                                         | n MSHA has on file.<br>onal information |
| Mille Information                                                                                                    |                                                                                                    |                                                                                                    |                                         |
| Mine ID                                                                                                    | 48-00977                                                                                                    | Contractor ID                                                                                                    |                                         |
| Mine Name                                                                                                    | Black Thunder                                                                                                    | Company Name                                                                                                    |                                         |
| Mine Type                                                                                                    | Surface/ Coal                                                                                                    |                                                                                                    |                                         |
|                                                                                                    | Thursday Desig Cool Co                                                                                                    |                                                                                                    |                                         |
| Company Name                                                                                                    | I nunder basin Coal Col                                                                                                    | mpany Llc                                                                                                    |                                         |
| Company Name                                                                                                    | Thunder Basin Coal Co                                                                                                    | mpany Llc                                                                                                    |                                         |
| Company Name<br>Reported accident inf                                                                                                    | ormation                                                                                                    | mpany Lic                                                                                                    |                                         |
| Company Name<br>Reported accident inf                                                                                                    | ormation                                                                                                    | Investigation Start                                                                                                    |                                         |
| Company Name<br>Reported accident inf<br>Name of Investigator<br>Preventative Steps                                                                                                    | ormation                                                                                                    | Investigation Start                                                                                                    | of Fall                                 |
| Company Name<br>Reported accident inf<br>Name of Investigator<br>Preventative Steps                                                                                                    | ormation                                                                                                    | Investigation Start<br>Accident Code (08) Roc                                                                                                    | of Fall                                 |
| Company Name<br>Reported accident inf<br>Name of Investigator<br>Preventative Steps<br>Occurrence informatic                                                                                                    | ormation                                                                                                    | mpany Llc<br>Investigation Start<br>Accident Code (08) Roc                                                                                       | of Fall                                 |
| Company Name<br>Reported accident inf<br>Name of Investigator<br>Preventative Steps<br>Occurrence informatio                                                                                                    | ormation                                                                                                    | mpany Llc<br>Investigation Start<br>Accident Code (08) Roc                                                                                       | of Fall                                 |
| Company Name<br>Reported accident inf<br>Name of Investigator<br>Preventative Steps<br>Occurrence information<br>Injury/Illness Location                                                                                                    | ormation<br>on<br>Underground - (04) Inte                                                                                                    | Investigation Start<br>Accident Code (08) Roo                                                                                                    | of Fall                                 |
| Company Name<br>Reported accident inf<br>Name of Investigator<br>Preventative Steps<br>Occurrence information<br>Injury/Illness Location<br>Underground Mining<br>Method                                                                                                    | ormation<br>on<br>Underground - (04) Inte<br>(01) Longwall                                                                                                    | Investigation Start<br>Accident Code (08) Roo                                                                                                    | of Fall                                 |
| Company Name<br>Reported accident inf<br>Name of Investigator<br>Preventative Steps<br>Occurrence information<br>Injury/Illness Location<br>Underground Mining<br>Method<br>Accident Date                                                                                                    | ormation<br>On<br>Underground - (04) Inte<br>(01) Longwall<br>10/3/2007                                                                                                    | Investigation Start<br>Accident Code (08) Roo<br>ersection                                                                                       | of Fall                                 |
| Company Name<br>Reported accident inf<br>Name of Investigator<br>Preventative Steps<br>Occurrence information<br>Injury/Illness Location<br>Underground Mining<br>Method<br>Accident Date<br>Time Shift Started                                                                                                    | Ormation<br>On<br>Underground - (04) Inte<br>(01) Longwall<br>10/3/2007<br>9:30 AM                                                                                                    | Investigation Start<br>Accident Code (08) Roo<br>ersection<br>Accident Time                                                                      | of Fall<br>1:34 PM                      |
| Company Name<br>Reported accident inf<br>Name of Investigator<br>Preventative Steps<br>Occurrence information<br>Injury/Illness Location<br>Underground Mining<br>Method<br>Accident Date<br>Time Shift Started                                                                                                    | ormation<br>on<br>Underground - (04) Inte<br>(01) Longwall<br>10/3/2007<br>9:30 AM                                                                                                    | Investigation Start<br>Accident Code (08) Roo<br>ersection<br>Accident Time                                                                      | of Fall<br>1:34 PM                      |
| Company Name<br>Reported accident inf<br>Name of Investigator<br>Preventative Steps<br>Occurrence information<br>Unjury/Illness Location<br>Underground Mining<br>Method<br>Accident Date<br>Time Shift Started<br>Conditions Contributing                                                                                                 | ormation<br>on<br>Underground - (04) Inte<br>(01) Longwall<br>10/3/2007<br>9:30 AM<br>to the Accident/Injury                                                                                                    | Investigation Start<br>Accident Code (08) Roo<br>ersection<br>Accident Time                                                                      | of Fall<br>1:34 PM                      |
| Company Name Reported accident inf Name of Investigator Preventative Steps Occurrence information Injury/Illness Location Underground Mining Method Accident Date Time Shift Started Conditions Contributing While observing mining a p required 10 stitches and a f                                                                       | ormation<br>On<br>Underground - (04) Inte<br>(01) Longwall<br>10/3/2007<br>9:30 AM<br>to the Accident/Injury<br>iece of rock fell and struct<br>fractured left foot.                                              | Investigation Start<br>Accident Code (08) Roo<br>ersection<br>Accident Time<br>//Illness<br>k ee on the left shoulder and left foot. EE suffered | of Fall<br>1:34 PM                      |
| Company Name Reported accident inf Name of Investigator Preventative Steps Occurrence informatio Injury/Illness Location Underground Mining Method Accident Date Time Shift Started Conditions Contributing While observing mining a p required 10 stitches and a f Name of Witness                                                        | ormation<br>On<br>Underground - (04) Inte<br>(01) Longwall<br>10/3/2007<br>9:30 AM<br>to the Accident/Injury<br>iece of rock fell and struct<br>iractured left foot.<br>Joe Horn                                  | Investigation Start<br>Accident Code (08) Roo<br>ersection<br>Accident Time<br>//Illness<br>k ee on the left shoulder and left foot. EE suffered | of Fall<br>1:34 PM                      |
| Company Name Reported accident inf Name of Investigator Preventative Steps Occurrence information Underground Mining Method Accident Date Time Shift Started Conditions Contributing While observing mining a p required 10 stitches and a f Name of Witness Number of People Affected                                                     | ormation<br>on<br>Underground - (04) Inte<br>(01) Longwall<br>10/3/2007<br>9:30 AM<br>to the Accident/Injury<br>jece of rock fell and struct<br>iractured left foot.<br>Joe Horn<br>1                             | Investigation Start<br>Accident Code (08) Roc<br>ersection<br>Accident Time<br>r/Illness<br>k ee on the left shoulder and left foot. EE suffered | of Fall<br>1:34 PM                      |
| Company Name Reported accident inf Name of Investigator Preventative Steps Occurrence informatio Injury/Illness Location Underground Mining Method Accident Date Time Shift Started Conditions Contributing While observing mining a p required 10 stitches and a f Name of Witness Number of People Affected Individual Illness/Inju      | ormation<br>On<br>Underground - (04) Inte<br>(01) Longwall<br>10/3/2007<br>9:30 AM<br>to the Accident/Injury<br>iece of rock fell and struct<br>fractured left foot.<br>Joe Horn<br>1<br>ury information          | Investigation Start<br>Accident Code (08) Roo<br>ersection<br>Accident Time<br>//Illness<br>k ee on the left shoulder and left foot. EE suffered | of Fall<br>1:34 PM                      |
| Company Name Reported accident inf Name of Investigator Preventative Steps Occurrence informatio Injury/Illness Location Underground Mining Method Accident Date Time Shift Started Conditions Contributing While observing mining a p required 10 stitches and a f Name of Witness Number of People Affected Individual Illness/Inju Name | ormation<br>Underground - (04) Inte<br>(01) Longwall<br>10/3/2007<br>9:30 AM<br>to the Accident/Injury<br>iece of rock fell and struct<br>iractured left foot.<br>Joe Horn<br>1<br>ury information<br>Todd Helton | Investigation Start<br>Accident Code (08) Roo<br>ersection<br>Accident Time<br>//Illness<br>k ee on the left shoulder and left foot. EE suffered | of Fall<br>1:34 PM                      |

- 7. Enter or update the following information in the (gray) **Return to Work Information** section at the top of this window:
  - a. **Was this employee terminated or permanently transferred?** Click **Yes** or **No** for whether this person was terminated or permanently transferred as a result of this event.

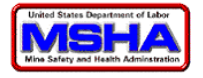

b. Date returned to job at full capacity/or terminated

If you selected **No** then enter the date (format: MMDDYYYY) this person returned to work in their full capacity without restrictions.

If you selected **Yes** enter the date (format: MMDDYYYY) this termination/transfer occurred.

- c. **Number of workdays the person did not report** Enter number of *work* days this person did not report to work at all (0-9999).
- d. **Number of workdays the person was restricted** Enter the number of *work* days that this person did report to work, but in a restricted capacity (0-9999).
- 8. Complete the **Return to Work Information** then click the **Update Return to Work Information** button.
- 9. Your form has not yet been submitted to MSHA. Click the correct name from the list available (may only be one name.)

A window similar to the one below opens.

| MSHA requires a seperate 70<br>clicking the button at the bott | 00-1 submission for each injured or<br>om of the form.                  | ill person. If the information is correct, sub        | mit the form to MSHA by |  |
|----------------------------------------------------------------|-------------------------------------------------------------------------|-------------------------------------------------------|-------------------------|--|
|                                                                | Return to                                                               | o Duty Copy                                           |                         |  |
| Mine information                                               |                                                                         |                                                       |                         |  |
|                                                                |                                                                         |                                                       |                         |  |
| Mine ID                                                        | 48-00977                                                                | Contractor ID                                         |                         |  |
| Mine Name                                                      | Black Inunder<br>Surface/ Coal                                          | Company Name                                          |                         |  |
| Company Name                                                   | Thunder Basin Coal Company Lic                                          |                                                       |                         |  |
|                                                                | ······································                                  |                                                       |                         |  |
| Reported accident info                                         | ormation                                                                |                                                       |                         |  |
| Name of Investigator                                           |                                                                         | Investigation Start                                   |                         |  |
| Preventative Steps                                             |                                                                         | Accident Code (08) Roof Fall                          |                         |  |
|                                                                |                                                                         |                                                       |                         |  |
| Occurrence information                                         | on                                                                      |                                                       |                         |  |
| Injury/Illness Location                                        | Underground - (04) Intersection                                         |                                                       |                         |  |
| Underground Mining                                             | (01) Longwall                                                           |                                                       |                         |  |
| Method                                                         |                                                                         |                                                       |                         |  |
| Accident Date                                                  | 10/3/2007                                                               | Accident Time                                         | 1:34 PM                 |  |
| Time Shift Started                                             | 9:30 AM                                                                 |                                                       |                         |  |
| Conditions Contributing<br>While observing mining a pi         | to the Accident/Injury/Illness<br>ece of rock fell and struck ee on the | e left shoulder and left foot. EE suffered a cut      | t to Left shoulder that |  |
| required 10 stitches and a f                                   | ractured left foot.                                                     |                                                       |                         |  |
| Name of Witness                                                | Joe Horn                                                                |                                                       |                         |  |
| Affected                                                       | 1                                                                       |                                                       |                         |  |
| Individual Illness/Inju                                        | Iry information                                                         |                                                       |                         |  |
|                                                                |                                                                         |                                                       |                         |  |
| Name                                                           | Todd Helton                                                             | Last Four SSN                                         | 5555                    |  |
| Regular Job Title                                              | Driver                                                                  | Date of Birth                                         | 10/5/1953               |  |
| Sex<br>What inflicted                                          | Male<br>Fall of Book                                                    | Nature of Taium / Illags                              | Cut/Lessenties          |  |
| Injury/Illness                                                 | Pail of Rock                                                            | Nature of Injury/Inness                               | Cut/Laceration          |  |
| Part of Body Affected                                          | Shoulder                                                                | Result in Death?                                      | No                      |  |
| Result in Disability?                                          | No                                                                      | Occupational Illness<br>Code                          |                         |  |
| Work Activity when<br>Injured                                  | Observer                                                                | Termination/Transfer Date                             | 10/10/2007              |  |
| Experience at Job Title                                        | 22 Years and 7 Weeks                                                    | Days before<br>terminated/transferred                 | 5 Updated               |  |
| Experience at Mine                                             | 3 Years and 2 Weeks                                                     | Days on restriction<br>before<br>termination/transfer | 0 Updated               |  |
| Total Experience                                               | 34 Years and 14 Weeks                                                   | ·                                                     |                         |  |
| Submission                                                     |                                                                         |                                                       |                         |  |
| Submitted by Shelly McCov                                      | on 9/19/2008                                                            | Phone Number (303) 231-551                            | 2                       |  |
|                                                                |                                                                         |                                                       |                         |  |
| Submit this form to MSHA                                       |                                                                         |                                                       |                         |  |

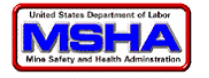

10. Notice the **Return to Work Date, Days before returned to work,** and **Days on restriction** all have **Updated** in red next to them.

Your form still has not been submitted to MSHA, and you can still correct errors. Click the name link to make corrections. When done, click Submit this form to MSHA to submit the form.

11. The following window opens.

| The E-Document Number<br>your filing.<br>This form has been subm<br>friendly version of this fo                                                                                                    | for this submission is #730401<br>nitted to MSHA, Office of Injury<br>orm.                                                                          | . This number is your confirmation<br>and Employment. <mark>Please <u>click here</u></mark>                                                                                                    | that MSHA has received<br>to view a printer                       |  |
|----------------------------------------------------------------------------------------------------|----------------------------------------------------------------------------------------------------|----------------------------------------------------------------------------------------------------|-------------------------------------------------------------------|--|
|                                                                                                    | Return t                                                                                                    | o Duty Copy                                                                                                    |                                                                   |  |
| Mine information                                                                                                    |                                                                                                    |                                                                                                    |                                                                   |  |
|                                                                                                    |                                                                                                    |                                                                                                    |                                                                   |  |
| Mine ID                                                                                                    | 48-00977                                                                                                    | Contractor ID                                                                                                    |                                                                   |  |
| Mine Name                                                                                                    | Black Thunder                                                                                                    | Company Name                                                                                                    |                                                                   |  |
| Mine Type                                                                                                    | Surface/ Coal                                                                                                    | ace/ Coal                                                                                                    |                                                                   |  |
| Company Name                                                                                                    | Thunder Basin Coal Company Llc                                                                                                    |                                                                                                    |                                                                   |  |
| Reported accident info                                                                                                    | ormation                                                                                                    |                                                                                                    |                                                                   |  |
| Name of Investigator<br>Preventative Steps                                                                                                    |                                                                                                    | Investigation Start<br>Accident Code (08) Rood                                                                                                    | Fall                                                              |  |
| Occurrence informatio                                                                                                    | on                                                                                                    |                                                                                                    |                                                                   |  |
|                                                                                                    |                                                                                                    |                                                                                                    |                                                                   |  |
| Injury/Illness Location<br>Underground Mining<br>Method                                                                                                    | Underground - (04) Intersection<br>(01) Longwall                                                                                                    |                                                                                                    |                                                                   |  |
| Accident Date                                                                                                    | 10/3/2007                                                                                                    | Accident Time                                                                                                    | 1:34 PM                                                           |  |
| Time Shift Started                                                                                                    | 9:30 AM                                                                                                    |                                                                                                    |                                                                   |  |
| Conditions Contributing f<br>While observing mining a pi<br>required 10 stitches and a f<br>Name of Witness                                                                                                    | to the Accident/Injury/Illness<br>ece of rock fell and struck ee on the<br>ractured left foot.<br>Joe Horn                                          | a left shoulder and left foot. EE suffered                                                                                                    | a cut to Left shoulder that                                       |  |
| Number of People<br>Affected                                                                                                    | 1                                                                                                    |                                                                                                    |                                                                   |  |
| Terdividual Tile and /Teris                                                                                                    |                                                                                                    |                                                                                                    |                                                                   |  |
| Individual liness/Inju                                                                                                    | ıry information                                                                                                    |                                                                                                    |                                                                   |  |
| Name                                                                                                    | <b>Iry information</b>                                                                                                    | Last Four SSN                                                                                                    | 5555                                                              |  |
| Name<br>Regular Job Title                                                                                                    | <b>Iry information</b><br>Todd Helton<br>Driver                                                                                                    | Last Four SSN<br>Date of Birth                                                                                                    | 5555<br>10/5/1953                                                 |  |
| Name<br>Regular Job Title<br>Sex                                                                                                    | <b>Iry information</b><br>Todd Helton<br>Driver<br>Male                                                                                             | Last Four SSN<br>Date of Birth                                                                                                    | 5555<br>10/5/1953                                                 |  |
| Name<br>Regular Job Title<br>Sex<br>What inflicted<br>Injury/Illness                                                                                                    | <b>Iry information</b><br>Todd Helton<br>Driver<br>Male<br>Fall of Rock                                                                             | Last Four SSN<br>Date of Birth<br>Nature of Injury/Illness                                                                                                    | 5555<br>10/5/1953<br>Cut/Laceration                               |  |
| Name<br>Regular Job Title<br>Sex<br>What inflicted<br>Injury/Illness<br>Part of Body Affected                                                                                                    | <b>Try information</b><br>Todd Helton<br>Driver<br>Male<br>Fall of Rock<br>Shoulder                                                                 | Last Four SSN<br>Date of Birth<br>Nature of Injury/Illness<br>Result in Death?                                                                                                    | 5555<br>10/5/1953<br>Cut/Laceration<br>No                         |  |
| Name<br>Regular Job Title<br>Sex<br>What inflicted<br>Injury/Illness<br>Part of Body Affected<br>Result in Disability?                                                                                                    | <b>Iry information</b><br>Todd Helton<br>Driver<br>Male<br>Fall of Rock<br>Shoulder<br>No                                                           | Last Four SSN<br>Date of Birth<br>Nature of Injury/Illness<br>Result in Death?<br>Occupational Illness<br>Code                                                                                                    | 5555<br>10/5/1953<br>Cut/Laceration<br>No                         |  |
| Name<br>Regular Job Title<br>Sex<br>What inflicted<br>Injury/Illness<br>Part of Body Affected<br>Result in Disability?<br>Work Activity when<br>Injured                                                                                    | Todd Helton<br>Driver<br>Male<br>Fall of Rock<br>Shoulder<br>No                                                                                     | Last Four SSN<br>Date of Birth<br>Nature of Injury/Illness<br>Result in Death?<br>Occupational Illness<br>Code<br>Termination/Transfer Date                                                                                                   | 5555<br>10/5/1953<br>Cut/Laceration<br>No<br>10/10/2007           |  |
| Name<br>Regular Job Title<br>Sex<br>What inflicted<br>Injury/Illness<br>Part of Body Affected<br>Result in Disability?<br>Work Activity when<br>Injured<br>Experience at Job Title                                                         | Todd Helton<br>Driver<br>Male<br>Fall of Rock<br>Shoulder<br>No<br>Observer<br>22 Years and 7 Weeks                                                 | Last Four SSN<br>Date of Birth<br>Nature of Injury/Illness<br>Result in Death?<br>Occupational Illness<br>Code<br>Termination/Transfer Date<br>Days before<br>terminated/transferred                                                          | 5555<br>10/5/1953<br>Cut/Laceration<br>No<br>10/10/2007<br>5      |  |
| Name<br>Regular Job Title<br>Sex<br>What inflicted<br>Injury/Illness<br>Part of Body Affected<br>Result in Disability?<br>Work Activity when<br>Injured<br>Experience at Job Title<br>Experience at Mine                                   | Todd Helton<br>Driver<br>Male<br>Fall of Rock<br>Shoulder<br>No<br>Observer<br>22 Years and 7 Weeks<br>3 Years and 2 Weeks                          | Last Four SSN<br>Date of Birth<br>Nature of Injury/Illness<br>Result in Death?<br>Occupational Illness<br>Code<br>Termination/Transfer Date<br>Days before<br>terminated/transferred<br>Days on restriction<br>before<br>termination/transfer | 5555<br>10/5/1953<br>Cut/Laceration<br>No<br>10/10/2007<br>5<br>0 |  |
| Name<br>Regular Job Title<br>Sex<br>What inflicted<br>Injury/Illness<br>Part of Body Affected<br>Result in Disability?<br>Work Activity when<br>Injured<br>Experience at Job Title<br>Experience at Mine<br>Total Experience               | Todd Helton<br>Driver<br>Male<br>Fall of Rock<br>Shoulder<br>No<br>Observer<br>22 Years and 7 Weeks<br>3 Years and 2 Weeks<br>34 Years and 14 Weeks | Last Four SSN<br>Date of Birth<br>Nature of Injury/Illness<br>Result in Death?<br>Occupational Illness<br>Code<br>Termination/Transfer Date<br>Days before<br>terminated/transferred<br>Days on restriction<br>before<br>termination/transfer | 5555<br>10/5/1953<br>Cut/Laceration<br>No<br>10/10/2007<br>5<br>0 |  |
| Name<br>Regular Job Title<br>Sex<br>What inflicted<br>Injury/Illness<br>Part of Body Affected<br>Result in Disability?<br>Work Activity when<br>Injured<br>Experience at Job Title<br>Experience at Mine<br>Total Experience<br>Submission | Todd Helton<br>Driver<br>Male<br>Fall of Rock<br>Shoulder<br>No<br>Observer<br>22 Years and 7 Weeks<br>3 Years and 2 Weeks<br>34 Years and 14 Weeks | Last Four SSN<br>Date of Birth<br>Nature of Injury/Illness<br>Result in Death?<br>Occupational Illness<br>Code<br>Termination/Transfer Date<br>Days before<br>terminated/transferred<br>Days on restriction<br>before<br>termination/transfer | 5555<br>10/5/1953<br>Cut/Laceration<br>No<br>10/10/2007<br>5<br>0 |  |

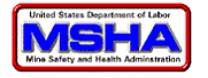

12. As you will notice the **E-Document Number** for this submission appears in **red**. The status now indicates **Submitted** and provides you with a **Ref #.** The form also now has a red banner that reads **Return to Duty Copy.** 

Your form has been submitted to MSHA, Office of Injury and Employment Information (OIEI).

13. To file another Return to Work Document user must return to main page.

# **Revise E-Document**

Select this option when a form has been completed and submitted to MSHA, but has not yet been processed by MSHA. This option is available for electronically submitted 7000-1 and 7000-1 (RTW) forms.

## CAUTION!

If you did not file the original 7000-1 or 7000-1 (RTW) online, you cannot revise either the 7000-1 or 7000-1 RTW online.

To revise a **7000-1** or **7000-1 Return to Work** form, follow the steps below.

1. Select **Revise E-Document.** 

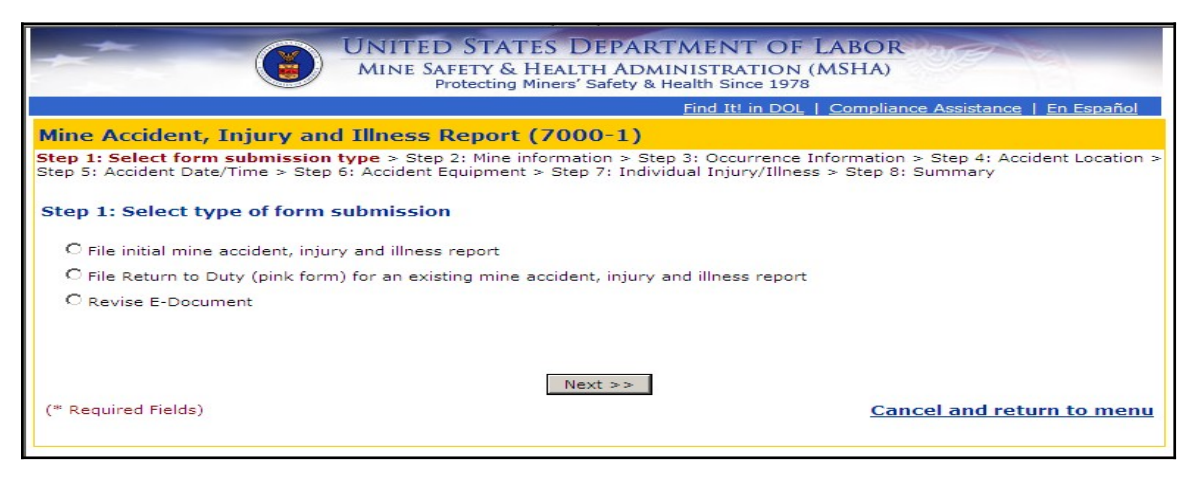

**STEP 1: Select type of form submission** Select **Revise E-Document** from the list.

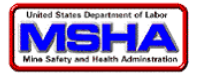

### 2. Click Next.

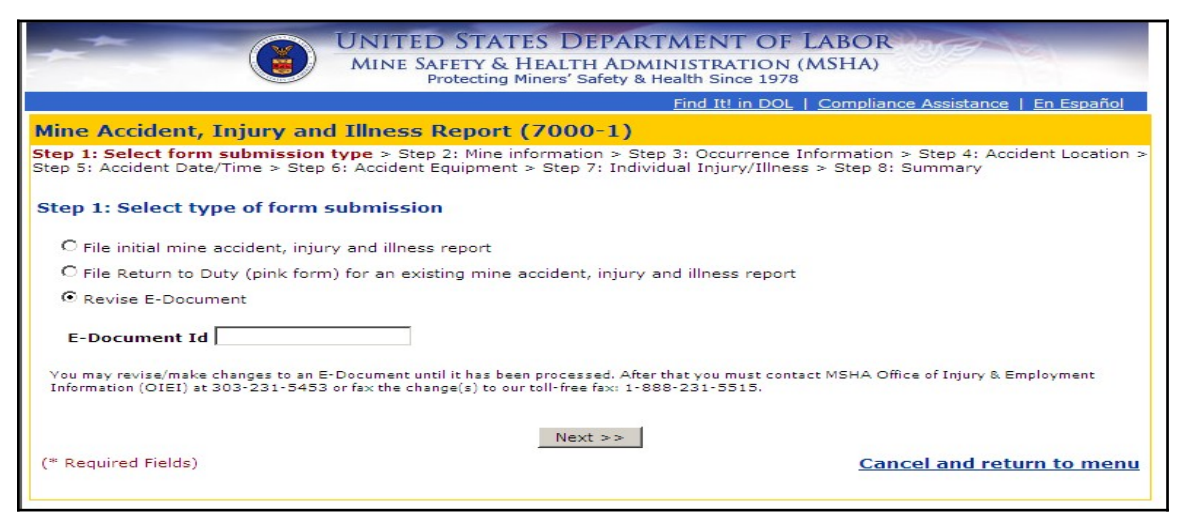

3. The **E-Document ID** field appears. Enter the **E-Document Number** and click **Next**.

| UNITED STATES DEPARTMENT OF LABOR<br>MINE SAFETY & HEALTH ADMINISTRATION (MSHA)<br>Protecting Miners' Safety & Health Since 1978                                                                                                    |
|----------------------------------------------------------------------------------------------------|
| Find It! in DOL   Compliance Assistance   En Español                                                                                                    |
| Mine Accident, Injury and Illness Report (7000-1)                                                                                                    |
| Step 1: Select form submission type > Step 2: Mine information > Step 3: Occurrence Information > Step 4: Accident Location > Step 5: Accident Date/Time > Step 6: Accident Equipment > Step 7: Individual Injury/Illness > Step 8: Summary |
| Step 1: Select type of form submission                                                                                                    |
| O File initial mine accident, injury and illness report                                                                                                    |
| C File Return to Duty (pink form) for an existing mine accident, injury and illness report                                                                                                    |
| © Revise E-Document                                                                                                    |
| E-Document Id 1137456                                                                                                    |
| You may revise/make changes to an E-Document until it has been processed. After that you must contact MSHA Office of Injury & Employment Information (OIEI) at 303-231-5453 or fax the change(s) to our toll-free fax: 1-888-231-5515.      |
| (* Required Fields) Cancel and return to menu                                                                                                    |

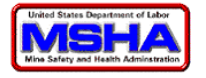

4. The window below opens showing Step 2: Fill out Mine Information.

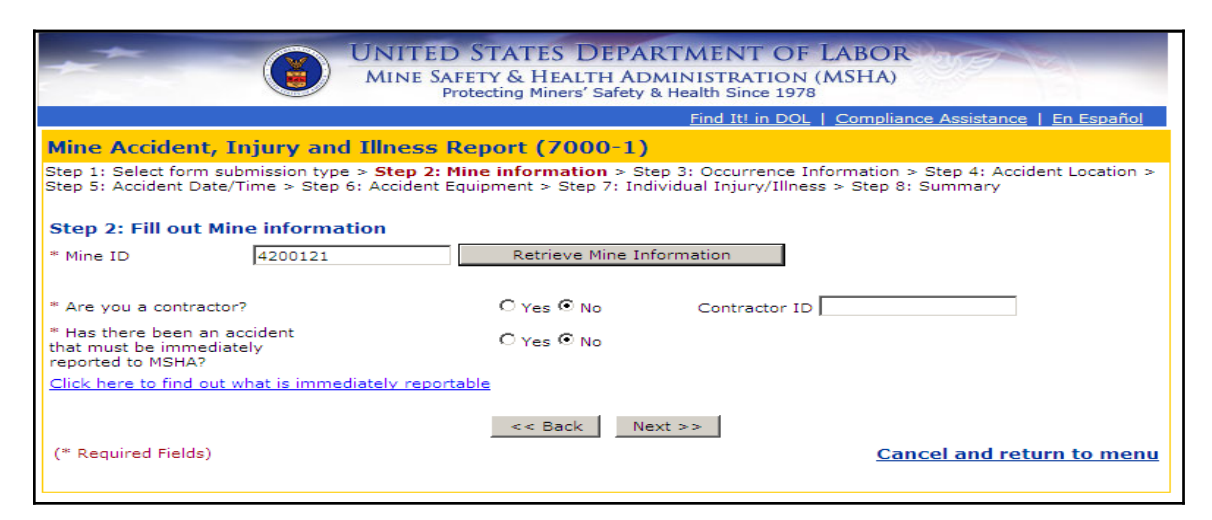

- 5. From this point forward, the system returns to **Steps 2 through 8** in the <u>Create Initial</u> Form section or **Steps 5 through 13** in the <u>Create Return to Duty</u> section.
- 6. When finished click the **Submit this form to MSHA** button.

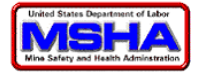

A window similar to the one below opens.

| Mine Accident, Inju              | ry and Illness Report (70                                                 | 00-1)                                                                                                    |                                                                                |
|----------------------------------|---------------------------------------------------------------------------|----------------------------------------------------------------------------------------------------|--------------------------------------------------------------------------------|
|                                  |                                                                           |                                                                                                    |                                                                                |
| The E. Desument Number 6         | able submission in a submane inte                                         | ia number ia                                                                                                    | sting that MCUA has associated once filter                                     |
| This form has been submitte      | r this submission is # 1137456. In<br>ed to MSHA, Office of Injury and Em | ins number is your confirmation in the second second second second second second second second second second se | ation that MSHA has received your filing.<br>ny of this form for your records. |
| Mine information                 | a to ribring office of right y and an                                     |                                                                                                    |                                                                                |
|                                  |                                                                           |                                                                                                    |                                                                                |
| Mine ID                          | 42-00121                                                                  |                                                                                                    |                                                                                |
| Mine Name                        | Deer Creek Mine                                                           |                                                                                                    |                                                                                |
| Mine Type                        | Underground/ Coal                                                         |                                                                                                    |                                                                                |
| Company Name                     | Energy West Mining Company                                                |                                                                                                    |                                                                                |
|                                  |                                                                           |                                                                                                    |                                                                                |
| -                                |                                                                           |                                                                                                    |                                                                                |
| Occurrence information           | on                                                                        |                                                                                                    |                                                                                |
| Injury/Illness Location          | Underground - (04) Intersection                                           |                                                                                                    |                                                                                |
| Underground Mining               | (01) Longwall                                                             |                                                                                                    |                                                                                |
| Method                           | (,,                                                                       |                                                                                                    |                                                                                |
| Accident Date                    | 11/10/2009                                                                | Accident Time                                                                                                   | 1.30 PM                                                                        |
| Time Shift Started               | 7:00 AM                                                                   | Accident Time                                                                                                   | 1.50 PM                                                                        |
|                                  |                                                                           |                                                                                                    |                                                                                |
| Conditions Contributing          | to the Accident/Injury/Illness                                            |                                                                                                    |                                                                                |
| Test of ERevise                  |                                                                           |                                                                                                    |                                                                                |
| Number of People                 | 1                                                                         |                                                                                                    |                                                                                |
| Affected                         |                                                                           |                                                                                                    |                                                                                |
| Individual Illnocc/Inju          | ury information                                                           |                                                                                                    |                                                                                |
| Individual Intess/ Inje          | ary mormation                                                             |                                                                                                    |                                                                                |
| Name                             | John Snow                                                                 | Last Four SSN                                                                                                   | 4872                                                                           |
| Regular Job Title                | Mechanic                                                                  | Date of Birth                                                                                                   | 10/14/1986                                                                     |
| Sex                              | Male                                                                      |                                                                                                    |                                                                                |
| What inflicted<br>Injury/Illness | Fall of Rock                                                              | Nature of Injury/Illness                                                                                        | Fracture                                                                       |
| Part of Body Affected            | Right Arm                                                                 | Result in Death?                                                                                                | No                                                                             |
| Result in Disability?            | No                                                                        | Occupational Illness<br>Code                                                                                    |                                                                                |
| Work Activity when<br>Injured    | shuttle car driver                                                        |                                                                                                    |                                                                                |
| Experience at Job Title          | 4 Years and 10 Weeks                                                      |                                                                                                    |                                                                                |
| Experience at Mine               | 2 Years and 0 Weeks                                                       |                                                                                                    |                                                                                |

Please note that the **EDocument Number for this submission (bold red) remains the same as the original submission.** This is the unique number assigned by MSHA for every form submission created. It will also tell you that your form has been submitted to MSHA, Office of Injury and Employment Information (OIEI).

Do not click the **Submit this form to MSHA** button as it will only bring up a screen telling you the form has already been submitted to MSHA.

7. To enter another document or revise another document return to main page.